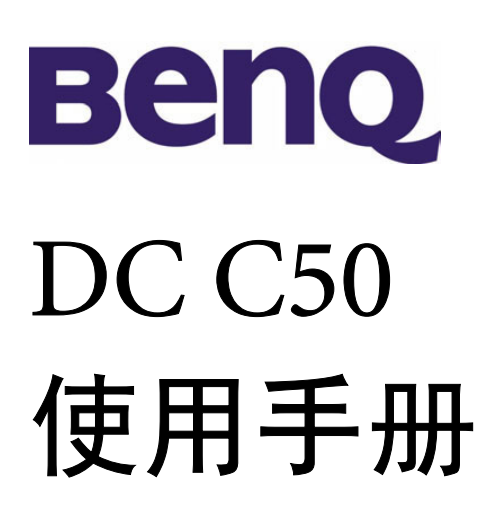

# 欢迎使用

# 版权

版权 (c) 2003, 归 BenQ Corporation 所有。保留所有权利。未经 BenQ Corporation 书面许可,不得以任何形式或以电子、机械、磁学、光学、化学、人工等其它任 何方式复制、传播、转录本出版物的任何部分,也不得将任何部分储存至检索系 统中或翻译成任何语言或计算机语言。

品牌名称与产品名称分别为其所属公司之商标或注册商标。

# 免责声明

BenQ 并不为本资料担负任何责任,包括但不限于适销性以及对特定目的之适用性 担负任何默示性担保。BenQ 并不对本文件中可能出现的任何错误承担任何责任。 BenQ 并不承担随时更新本文件内容与信息之义务。

# 妥善照料您的相机

·请勿于下列环境中使用相机:温度:O°C至40°C,相对湿度:45%至85%。

- ·请勿于下列环境中使用或储放相机:
  - 阳光直射之处。
  - 潮湿、多尘之处。
  - 空调、电暖炉或其它热源附近。
  - 阳光直射、窗门紧锁之车内。
  - 易震动之处。
- ·若相机不慎受潮,应尽速以干布擦拭。
- ·海水中所含盐分将可能严重损坏相机。
- ·切勿使用酒精等有机溶剂来清洁相机。
- 若镜头或取景窗脏了,请使用镜头专用软刷或软布来清洁镜头。请勿以手指触摸 镜头。
- ·为避免电击危险,请勿自行拆卸或维修相机。
- ·水或湿气均可能导致火灾或电击。因此,请将相机存放于干燥之处。
- ·请勿在下雨或下雪时于户外使用相机。
- ·请勿于水中使用相机。
- ·若异物或水不慎进入相机,请立即关闭电源并断开电池与变压器。取出异物或擦
   干水,并立即将它送至维修中心检修。
- •尽快将数据转移至计算机内,以免丢失影像数据。

目录

| 1.1. 检查包装盒内物品                   | .1   |
|---------------------------------|------|
|                                 | 1    |
| 1.2. DC C50 各部件及其名称             | • 1  |
| 1.2.1. 前视图                      | .1   |
| 1.2.2. 后视图                      | . 2  |
| 1.2.3. 模式旋钮                     | .3   |
| 1.2.4. 观景窗 LED 指示灯              | .3   |
| 2. 准备开始使用 DC C50                | .4   |
| 2.1. 装入电池                       | .4   |
| 2.2. 使用交流电源变压器:                 | .4   |
| 2.3. 如何给电池充电:                   | .5   |
| 2.4. 读取 SD 内存卡:                 | .5   |
| 2.5. 系上吊带:                      | .6   |
| 3. 使用 DC C50                    | .7   |
| 工作模式                            | .7   |
| 3.1. 自动拍摄模式                     | .7   |
| 3.1.1. 拍照                       | .7   |
| 3.1.2. 使用光学变焦                   | .9   |
| 3.1.3. 使用数字变焦                   | .9   |
| 3.1.4. 使用自拍定时器                  | . 10 |
| 3.1.5. 使用闪光灯                    | .11  |
| 3.1.6. 调整焦距                     | .12  |
| 3.1.7. 调整曝光补偿值                  | .13  |
| 3.1.8. 拍摄模式设定                   | .14  |
| 3.1.8.1. 照斤设定                   | 15   |
| J.1.0.2. 切肥反疋<br>3183 AE/AWB 设定 | 1/   |
| 32程序模式                          |      |
| 33 快门先决模式                       | 21   |

简中

目录

I

简 中

| 3.4. 光圈先决模式                       | 22                   |
|-----------------------------------|----------------------|
| 3.5. 手动模式                         | 22                   |
| 3.6. 人像模式                         | 23                   |
| 37 运动模式                           | 23                   |
| 3.8 夜暑樟式                          |                      |
| 3.0. 使某误式                         | ·· 25                |
| 3.10                              | 2 <del>1</del><br>25 |
| 3.10.1 抵放护场                       | 25                   |
| 3.10.2 录音                         | 25                   |
| 3.10.3. 播放影片                      | 26                   |
| 3.10.4. 缩略图播放                     | 27                   |
| 3.10.5. 变焦播放                      | 27                   |
| 3.10.6. 幻灯片播放                     | 28                   |
| 3.10.7. 播放模式设定                    | 28                   |
| 3.10.7.1. DPOF (数字影像打印模式)         | 28                   |
| 3.10.7.2. 保护                      | 29                   |
| 3.10./.3. LCD                     | 30                   |
| 2.10.0. 消际影像                      | 20                   |
| 2.11.1 其木识空                       |                      |
| 3.11.1. 至 4 0 定<br>3.11.2 定 制 设 定 | 52                   |
| 4 与计算机相关的功能                       |                      |
|                                   |                      |
| 4.1. 女 <b>家</b> 釵子怕机软件            | 36                   |
| 4.2. 这张安装 CD 屮的软件                 | 37                   |
| 4.3. 卜载照片                         | 38                   |
| 5. 故障排除 (错误消息表)                   | 39                   |
| 6. 规格                             | 41                   |
| 7 昭久信自                            | 10                   |
|                                   | 42                   |

目录 ||

# ● 认识您的 DC C50

# 1.1. 检查包装盒内物品

包装盒内应含有下列物品:

- DC C50 数字相机
- 锂电池 (可充电)
- SD 内存卡
- 交流电源变压器
- 相机袋
- 手持吊带
- AV 连接线
- USB 连接线
- 使用手册
- DC C50DC C50 软件光盘

# 1.2. DC C50 各部件及其名称

## 1.2.1. 前视图

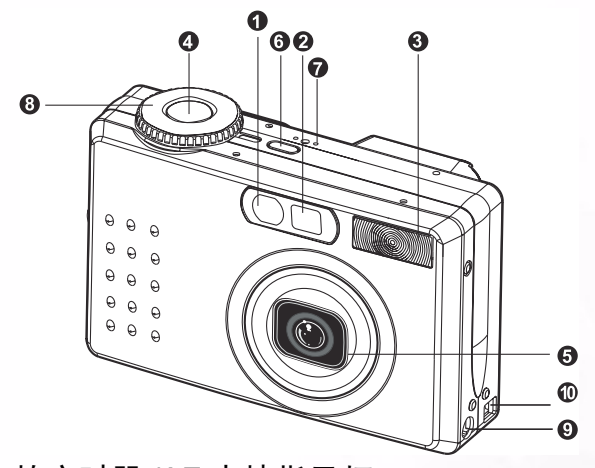

阎

⊞

- 1. 自拍定时器 /AF 支持指示灯
- 2. 光学观景窗
- 3. 内置闪光灯
- 4. 快门按键
- 5. 镜头/镜头盖
- 6. POWERDC C50- 电源按键
- 7. MIC-麦克风
- 8. 模式旋钮
- 9. DC IN 5V 端子
- 10. USB/A/V OUT 端子

# 1 认识您的 DC C50

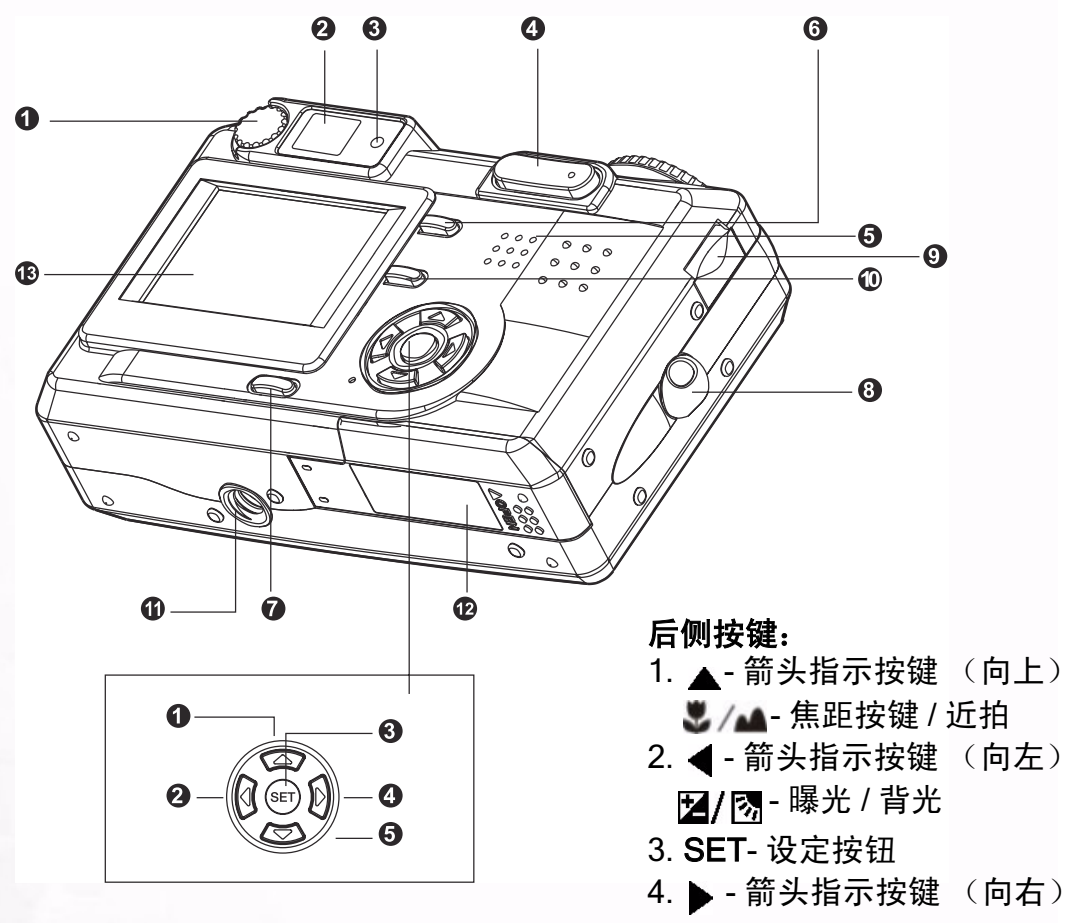

- 1. 屈光度调整旋钮
- 2. 观景窗

间

⊞

- 3. 观景窗指示灯
- 4. ⊖ / 变焦按键
- 5. 喇叭
- 6. MENU-菜单按键
- 7. LCD-显示按键
- 8. 吊带环
- 9. 控制旋钮
- 10. 6- 删除按键
- 11. 三脚架孔
- 12. 电池 /SD 内存卡外盖
- 13.LCD 屏幕

- **\$/**●-闪光灯按键
- 5. ▼- 箭头指示按键 (向下) **シ/INT.**-自拍定时器按键/间隔

# 1.2.3. 模式旋钮

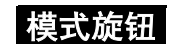

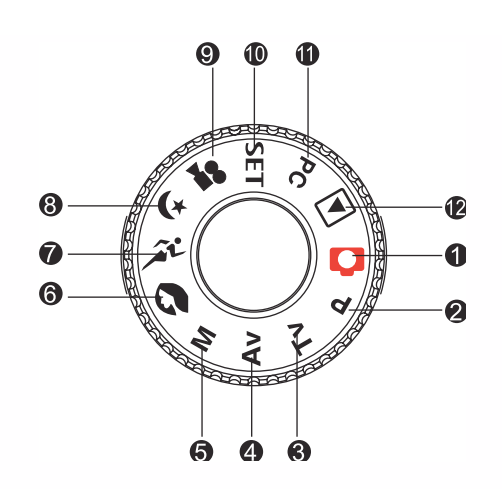

- 1. 🚺:自动模式
- 2. P: 程序控制模式
- 3. TV:TV (快门先决)
- 4. AV: AV (光圈先决)
- 5. M:手动模式
- 6. 💽:人像模式
- 7. 🎢: 运动模式
- 8. 🚺 : 夜景模式
- 9. 🞥 : 影片模式
- 10. SET: 设定 模式
- 11. **PC**: PC 模式
- 12. ▶: 播放模式

# 1.2.4. 观景窗 LED 指示灯

| 色彩 | 状态 | 说明                                            |                  |                                 |               |  |  | 说明 |  |  |  |  |
|----|----|-----------------------------------------------|------------------|---------------------------------|---------------|--|--|----|--|--|--|--|
|    |    | 拍摄模式                                          | 设定模式<br>充电模式     | PC 模式                           | 电池            |  |  |    |  |  |  |  |
| 绿色 | 开启 | 按下快门键至一半时,相<br>机会锁定 AE (自动曝<br>光)或 AF (自动闪光)。 | 待机模式。            | 与计算机连接的状<br>态。 (SD 内存卡已<br>插入。) | 充电中           |  |  |    |  |  |  |  |
| 红色 | 开启 | 正写入 SD 内存卡。                                   | 正在访问 SD 内<br>存卡。 | 与计算机连接状态。<br>(SD 内存卡已插<br>入。)   | 错误            |  |  |    |  |  |  |  |
|    | 闪烁 | 照片焦距没有对准。                                     |                  |                                 | 间隔定时器 待<br>机中 |  |  |    |  |  |  |  |
| 橘色 | 开启 | 照片处理中<br>闪光灯<br>充电中                           |                  | 未连接 (SD 内存<br>卡已插入。)            | 无电池           |  |  |    |  |  |  |  |
|    | 闪烁 | 硬件故障                                          |                  | SD 内存卡未插入。                      |               |  |  |    |  |  |  |  |

3 认识您的 DC C50

# 准备开始使用 DC C50

您可以使用锂电池激活相机电源。电池可让您方便地拍摄照片或视频短片。

# 2.1. 装入电池

- 1. 请确认相机电源已关闭。
- 2. 打开电池 /SD 内存卡外盖。
- 3. 请将电池依正确的方向装入。
  - 将电池锁控制杆朝吊带环方向拨起,并依电 池卷标上的箭头方向装入电池。
  - 将电池完全装入。

<u>e</u>

- 4. 关上电池 /SD 内存卡外盖。
  - 若要取出电池: 打开电池 /SD 内存卡外盖并松开电池锁 控制 杆。请在电池稍微弹出后,慢慢将电池拉出。

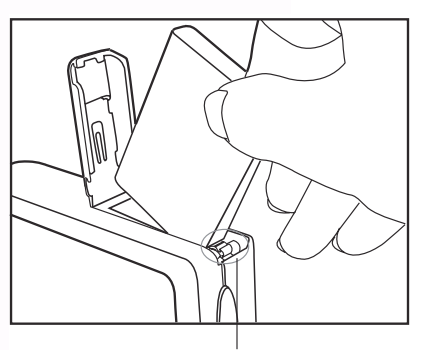

电池锁控制杆

#### 备注

- 请使用指定的电池 (锂电池)。
- 相机不使用时,请将电池取出以避免电池漏电或生锈。
- 请避免在过冷的环境中使用,在低温下使用可能会缩短电池的寿命,同时也 会影响相机的性能。

# 2.2. 请使用交流电源变压器:

- 1. 请确认相机电源已关闭。
- 2. 将交流电源变压器的一端连接至 DC IN 5V 端子。
- 3. 将交流电源变压器的另一端连接至电源插座。

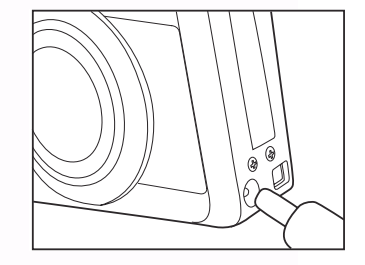

备注

- 请务必使用相机专用的交流电源电压器。因使用不正确的变压器而导致的相机损坏不在质保范围之内。
- 为避免传输相片至您计算机时突然自动断电,请使用交流电源变压器。

# 准备开始使用 DC C50 4

# 2.3. 如何将电池充电:

- 1. 请确认相机电源已关闭。
- 2. 请依 [OPEN (开启)]箭头方向向外推开电池 /SD 内存卡外盖。
- 3. 请注意电池正确的极性 (正极与负极),并装入电池。
- 4. 将电池锁控制杆向外推开以调整电池。
- 5. 请关上电池 /SD 内存卡外盖。
- 6. 将交流电源变压器的一端连接至相机的 DC IN 5V 端子。
- 7. 将交流电源变压器的另一端连接至电源插座。 开始充电:绿色指示灯亮起
   充电结束:指示灯熄灭
   待机中:橘色指示灯亮起
   更换新电池:红色指示灯亮起

#### 备注

- 请务必使用相机专用的交流电源电压器。因使用不正确的变压器而导致的相机 损坏不在质保范围之内。
- 即使您重复上述操作步骤而仍未开始充电,请在 LCD 指示画面出现后,在任何模式中按下电源键,然后关闭电源。
- 请勿将相机置于温度过高处。请于室温下使用本相机。

# 2.4. 读取 SD 内存卡:

相机所拍摄的照片及视频短片皆可储存于 SD (安全数字)内存卡中。即使相机的电源关闭,储存于 SD 内存卡的照片也不会被删除。SD 内存卡可重复读写。

- 1. 请确认相机电源关闭。
- 2. 将电池 /SD 内存卡外盖依 [OPEN (开启)]箭头 方向推开。
- 3. 请插入 SD 内存卡:
  - 内存卡的前端(印有箭头的一端)
     应朝向相机的前端。
  - 若内存卡无法插入,请检查方向是否正确。
- 4. 关上电池 /SD 内存卡外盖。
  - 若想取出 SD 内存卡,请确定 相机电源已关闭。打开电池 /SD 内存卡外盖。 轻压内存卡的边缘,内存卡便会弹出。

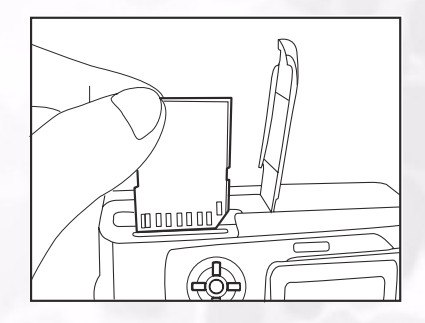

# 备注

- 若相机电源开启时内无内存卡, LCD 屏幕会 显示 「NO CARD (没有内存卡)」的消息。
- 若要避免 SD 内存卡内的重要数据不小心遭到 删除,请将写保护标签(在 SD 内存卡的侧 面)滑动至「LOCK(锁定)」。
- 若想储存、编辑或删除 SD 内存卡上的数据, 您必须先解除锁定内存卡。
- 本相机无法使用 MMC 卡。
- 初次使用 SD 内存卡前请先格式化。

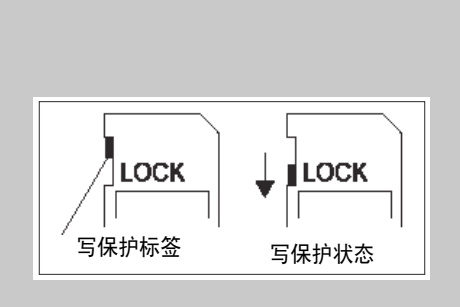

# 2.5. 系上吊带:

 آقا

Ð

若要避免使用时相机不小心滑落,请系上吊带。 请依下列说明系上手持吊带:

- 1. 将手持吊带的细绳穿过相机的吊带眼环。
- 2. 然后将手持吊带穿过细绳并拉紧吊带。

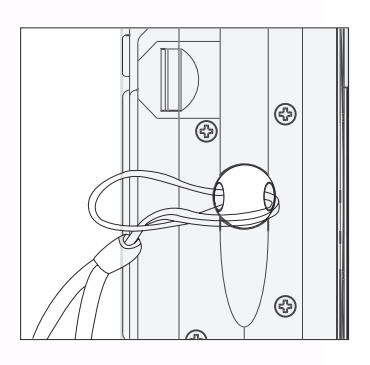

# 准备开始使用 DC C50 6

# **彦**使用 DC C50

本节说明相机的十种模式。这些模式的详细说明将在后面详述。相机的十个主要功能 分别为:

# 工作模式

# 3.1. 自动拍摄模式 [ 👩 ]

#### 3.1.1. 调整照片

本相机提供单张画面、连拍三张及三次自动曝光。本相机同时配备光学观景窗与 1.5 时全彩 TFT LCD 屏幕。使用光学观景窗拍照可节省较多的电池电量。LCD 屏幕帮助 您拍出更精细的照片并检查所有相机的细节。但是可能会消耗较多电池电力。

- 1. 请按一下 POWER (电源) 键激活相机。
- 2. 将模式旋钮转至 [0]。
- 3. 将观景窗对准拍摄物。
  - 旋转屈光度调整旋钮,并将相片调整至清楚显示 于观景窗为止。
- 4. 先将快门键按至一半, 然后再完全按下。
  - 观影窗 LED 指示灯亮红灯时,表示相机正在拍摄照片。

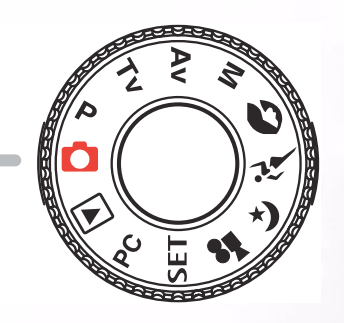

**备注** 若激活旁白,您仅能在静态影像拍摄 模式下拍 摄了照片后,才能开始使用。旁白功能提供 10 秒录音功能,且只能录音一次。若要终止 录音,请完全按下快门键。

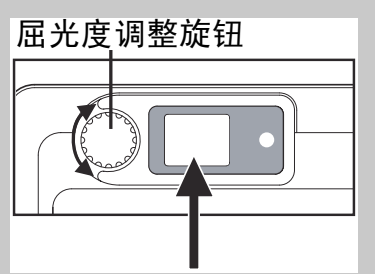

简中

# 7 使用 DC C50

# ■使用 LCD 屏幕

Ξí

#### 1. 使用 LCD 屏幕拍照。

- 2. 先将快门键按至一半 (此时相机会调整曝光值与焦距), 再完全按下。
  - •当相机正在拍摄影像时,观景窗的 LED 指示灯会亮红灯。

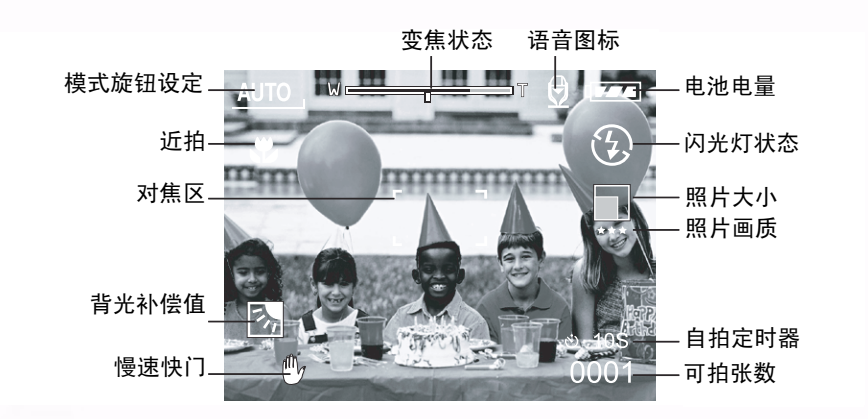

#### ■LCD 屏幕显示 (拍摄模式)

[LCD] 显示键可选择显示格式。预视照片不论在 「Still Image (静态影像)」模式 或 「Movie (影片)」模式中,皆会显示完整的 OSD。

OSD (on-screen-display) 完整画面 → OSD 画面关闭 → LCD 屏幕关闭

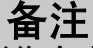

- 在强烈的太阳或亮光下, LCD 内的影像会变得较暗。这并不是相机故障。
- 长时间使用相机的 LCD 屏幕,可拍摄的照片会变少。若想增加拍摄的张数并节省 电池电源,建议您关闭 LCD 屏幕并改用观景窗。

#### 3.1.2. 使用光学变焦

变焦功能可让您拍摄远镜头和广角照片。按 📵 🛚 键拍摄物会变得较近,反之按 [⊖]键会变得较远。

- 1.将模式旋钮转至 [👩]、 [P]、 [TV]、 [ AV]、 [M]、[ 🔊]、[ 🎢]、[ 📢] 或 [ 🞥 ] 其中一种 模式同时激活相机电源。
- 2. 若有需要,请按 [| ()] 键开启 LCD 屏幕。
- 3.请利用 [ 🕀 ]/[ 🔁 ] 键拍摄照片。
  - 按 [ ①] 键放大拍摄物时, LCD 中的画面也 会跟着放大。
  - •按[〇]可拍摄出广角照片。镜头会根据变焦 键的设定移动位置。

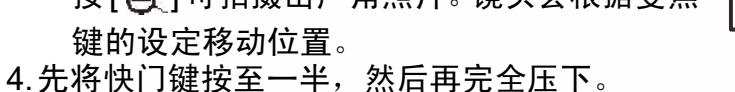

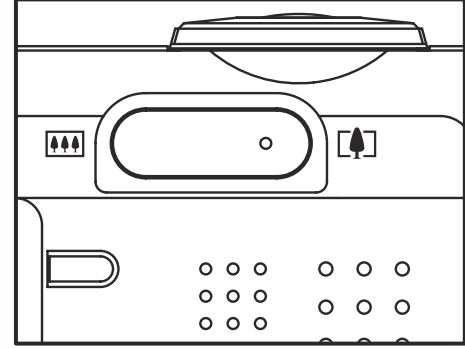

# 3.1.3. 使用数字变焦

使用数字变焦会放大照片,因此拍摄物显得较近。但是照片愈放大,影像愈模糊。 数字变焦功能仅能在 LCD 屏幕与数字变焦功能开启时使用。若想拍摄一张数字变焦 照片,请遵照下列步骤:

- 1. 将模式旋钮转至任一 [👩]、 [P]、 [TV]、 [AV]、 [M]、[▲]、[▲]、[【→]、[【】] 模式并激活相机电 源。
- 2. 若有需要,请按[|()]键开启LCD屏幕。
- 3. 若要启用数字变焦功能,请依下列步骤: a. 按一下 **MENU**(**菜单**)键。 b. 按 ◀ 或 ▶ 键选择 Function (功能)页。
  - c. 按 ▲ 或 ▼ 键选择 Digital Zoom (数字变焦)并按 SET(设定)键。
  - d. 再按一次 ▲ 或 ▼ 键选择 ON (开启)并按 SET (设定)键。
  - e. 按一下 MENU (**菜单**)键。
  - f. 若要激活数字变焦功能,请按住 [ 🖲 ] 键直到 LCD 屏 幕中的影像展开。
- 4. 请按快门键拍摄「变焦」的照片。

数字变焦 光学变焦

#### 9 使用 DC C50

阎 ⊞

# 备注

•本相机拥有1至3倍光学变焦及1至4.0倍电子变焦功能。

• 使用者关闭 LCD 模式后,数字变焦功能也会终止。

## 3.1.4. 使用自拍定时器

[**③**/INT.] 自拍定时器键可选择「OFF」(默认值)与「Self timer (自拍定时器, 2 秒、10 秒、10+2 秒或播放间隔)」两种拍摄模式。 [2 sec. (2 秒)] 相机会在延迟两秒后自动拍照。 [10 sec. (10 秒)] 相机会在延迟十秒后自动拍照。 [10+2 sec. (10+2 秒)]相机会在延迟十秒过后自动照相,且再过两秒还会再照一张。 如果闪光灯尚未充电完毕,须等到充完电后两秒才照第二张。 [Interval (间隔)] 相机可依任何您所预设的时间间隔自动拍照,直到内存已满或 电池用尽。

若想激活自拍定时器功能,请按快门键。选择此项模式后,自拍定时器的图标便会显示于 LCD 屏幕上,同时相机前端面板的 LED 指示灯在最后 3 秒会快速闪烁。使用自 拍定时器可让您在拍团体照时也能出现在照片中。

- 1. 请将相机固定于三脚架或稳固的平面上。
- 2. 将模式旋钮转至任一 [□]、 [P]、 [TV]、 [AV]、 [M]、 [叭]、 [♪]、 [↓]、 [↓]、 [↓] 模式并激活相机电源。
   3. 按一下 [◇/INT.] 键。
  - 当您切换自拍定时器按键时,

显示顺序如下:

关闭 → 10 秒 → 2 秒 → 10+2 秒 → 间隔

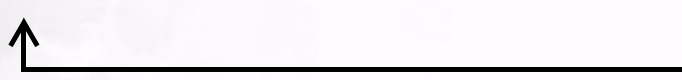

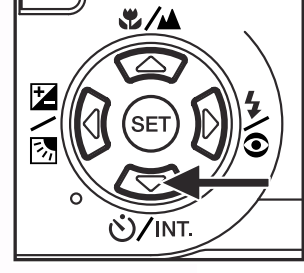

- 4. 调整照片。
- 5. 先将快门键按至一半, 然后再完全按下。
  - 自拍定时器功能已激活。预设时间过后就会自动拍照。
  - 使用 LCD 屏幕拍照时,会显示倒数计时。

#### 备注

- 使用自拍定时器照完后,相机会关闭自拍定时器模式。
- 在连续拍摄模式中无法使用自拍定时器。
- 在 [\_\_\_]模式中,自拍定时器仅能使用 2 秒或 10 秒延迟。2 或 10 秒过后, 相机开始自动拍照。

使用 DC C50 10

# 3.1.5. 使用闪光灯

在光线条件判别使用闪光灯时,相机会自动激活闪光灯功能。您可以利用适合您四 周环境的闪光灯模式拍照。若您更改闪光灯模式,即使相机关闭仍会保留原设定。

- 1. 将模式旋钮转至任一 [👩]、 [ P ]、 [ TV ]、 [ AV ]、 [M]模式并激活相机电源。 2. 请重复按 [ 之] 键直到您要的闪光灯 模式出现。 • 在 [1] 模式切换闪光灯键时, 下列为可使用的闪光灯模式指令: [不显示] 自动 ——> [**4/**] 红眼 / 强制闪光 [④] 不闪光 ← [4] 强制闪光
- 3. 调整照片并将快门键按至一半, 然后再完全按下。
  - 备注 闪光灯闪光后,相机需经过大约5至10秒以准备拍摄下一张照片,此时橘色 指示灯会亮起。

本相机有四种闪光灯模式:自动、红眼消除、强制闪光与闪光灯关闭。 下表协助您选择最适当的闪光灯模式:

| 图标             | 闪光灯模式                                                                    | 说明                                                                                         |
|----------------|--------------------------------------------------------------------------|--------------------------------------------------------------------------------------------|
| [ ]            | 自动闪光                                                                     | 闪光灯会依周围光线条件而自动闪光。                                                                          |
| [ <b>4</b> /@] | Red-Eye<br>Reduction (消<br>除红眼,除<br>[TV]、 [AV],与<br>[M] 模式外,拍<br>照皆自动闪光) | 请在一般拍照时选择此项模式。在闪光前,闪光灯会发出声音提示闪<br>光。本功能可让被拍摄人的瞳孔缩小,并减少红眼的发生。在光线不<br>足的情形下拍摄人以及动物时,请选择此项模式。 |
| [ 🎝 ]          | Forced Flash<br>(强制闪光)                                                   | 无论拍照时四周的亮度如何,闪光灯都会闪光。在高对比 (背光)<br>及阴暗处拍照时,请选择此项模式。                                         |
| [ <b>(5</b> ]] | 闪光灯关闭                                                                    | 闪光灯不会闪光。<br>在禁止使用闪光灯的场所拍照或拍摄物超出闪光的有效范围时,请选<br>择此模式。                                        |

#### 备注

- 自动闪光仅能由 [\_\_\_] 模式中设定。无法在 [M]、 [P]、 [TV] 或 [AV] 模式中设定。
- 在 [ 💦 ] 人像模式中,闪光灯设定值自动固定为消除红眼模式。
- 在 [ 🎢 ] 运动模式中,闪光灯设定值固定为 [ 🚱 ]。
- 在 [ 🙀 ] Night scene (夜景)模式中,闪光灯设定值固定为 [ 4],但 [ ▲▲ ] Focus (对焦) 模式除外。
- 11 使用 DC C50

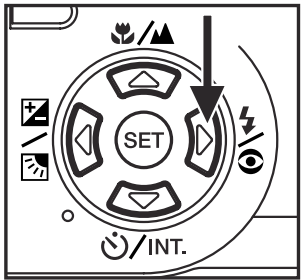

#### 3.1.6. 调整焦距

- 1. 将模式旋钮转至任一 [○]、 [P]、 [TV]、 [AV]、
   [M]、 [○]、 [※]、 [(※]、 [※]] 模式并激活相机电源。
- 2. 切换 [ / ] Focus (对焦) 按键。 您选择的对焦模式会显示在 LCD 屏幕上。

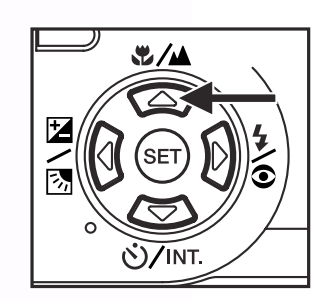

- [无指示图案]: Normal Auto Focus (一般焦距)。
   [♥]: Macro Auto Focus (近拍焦距,距离为 0.09 公尺至无限远 /广角端, 0.3 公尺至无限远 / 望远端)。
   [▲▲]: 焦距设在无限远。
   [3m]: 焦距设在 3 公尺。
   [1m]: 焦距设在 1 公尺。
- 3. 调整照片。
- 4. 先将快门键按至一半, 然后再完全压下。

- 备注
- 使用近拍模式拍摄近距离照片时,请利用 LCD 屏幕调整,以避免出现视差。
- 一般焦距的效果与近拍焦距的效果类似,并无明显的区别,您可以拍照以比较 两者间的差异。
- 使用近拍模式拍照后,不要忘记将焦距调整回一般焦距。

# 使用 DC C50 12

#### 3.1.7. 调整曝光补偿值

此项设定 [**[]/[]**/[])允许您任意调整整张照片变亮或变暗。当相机无法调整至最适宜的 亮度 (曝光值)时,请使用本设定,例如拍摄物与背景间的亮度无法平衡时,或拍 摄主题仅占画面的极小部份。

使用 [☑/函] Exposure Compensation (曝光补偿)按键可选择 「Normal capturing mode (一般拍摄模式)」、「Backlight compensation capturing mode (背光补偿拍摄模式)」及「Exposure compensation adjusting mode (曝光补偿调整模式)」。

- 1. 将模式旋钮转至 [P]、 [TV] 或 [AV] 其中一种模式并开启相机电源。
- 2. 请切换 [2/] 按键选择曝光补偿模式或背光补偿模式。
- 选择曝光补偿模式后,请旋转控制旋钮调整曝光值,并再按[2/3]键一次作确 认。
  - 依顺时钟方向旋转 Command (控制)旋钮为降低 (变暗)曝光值,而依逆时
     钟方向旋转则为提高 (变亮)曝光值。
- 4. 调整照片并将快门键按至一半,然后再完全按下。

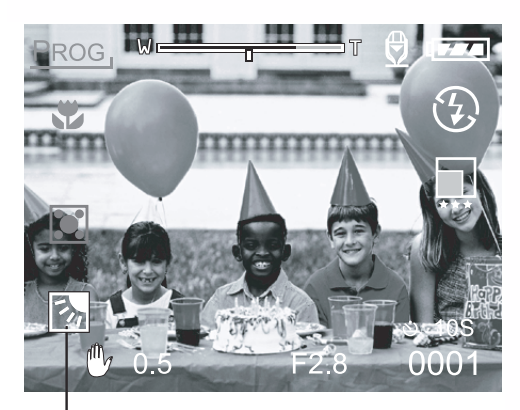

背光补偿值

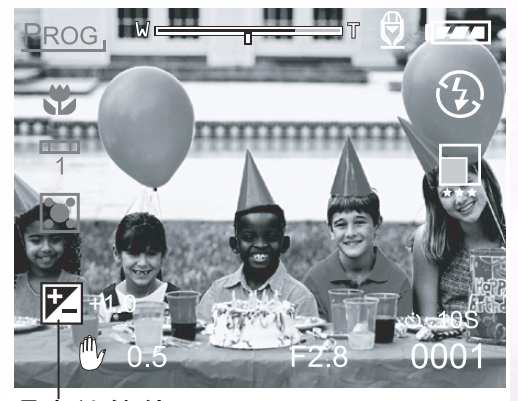

阎

毌

曝光补偿值

Effective Subjects (实际拍摄物)与 Set Values (设定值)

- ■正(+)补偿值
  - 拍摄文字时 (白纸上的黑体字)
  - 背光的人像
  - •极亮的景色(如雪地)与高反射程度的物体
  - 天空晴朗时
- ■负(-)补偿值
  - 聚光照明的拍摄物、特别是以暗色为背景时
  - 拍摄文字时 (黑纸上的白体字)
  - •低反射程度的景物,如拍摄绿色或暗色叶子的照片
- 13 使用 DC C50

#### 备注

- 当您选择「Backlight compensation capturing (背光补偿拍摄)」模式时, EV 值 自动设为 +1.3 EV 同时相机会忽略曝光补偿值。
- 预设「Exposure compensation (曝光补偿值)」为「0.0 EV」。设定值的范围如下:
- -2.0 / -1.7 / -1.3 / -1.0 /- 0.7 / -0.3 / 0(默认值)/ +0.3 / +0.7/ +1.0 / +1.3 / +1.7 / +2.0
- 在 [
  ] 模式中无法设定 Exposure Compensation (曝光补偿)。
- 即使在黑暗的拍摄环境中设定高曝光值,有时也无法获得理想的亮度。
   在这种情况下,请半按快门键并检查预览照片的亮度(拍摄静态影像)。

#### 3.1.8. 拍摄模式设定

本菜单用于 [**○**]、[**P**]、[**TV**]、[**AV**]、[**M**]、[**○**]、[**※**]、[**(**→] 及 [**○**] 模式中 拍照的基本设定值。

- 2. 按一下 MENU (菜单)键。
   相机会显示菜单画面。
- 3. 请使用 ◀ 或 ▶ 键选择菜单页。
- 4. 请使用 ▲ 或 ▼ 键选择您想要的项目 并按 SET
   (设定) 键。
   此时会显示洗项。
- 5. 请使用 ▲ 或 ▼ 键选择您要的设定值 并按 SET
   (设定)键。
  - 储存设定值并返回菜单画面。
- 6. 若想离开菜单画面,请按一下 MENU (**菜单**)键。 ■您可以开始使用相机拍照。

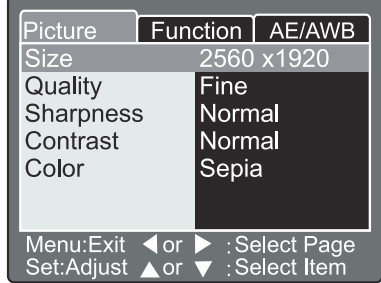

使用 DC C50 14

#### 3.1.8.1. 照片设定

照片设定共有 5 个选项: Size (大小)、 Quality (品质)、 Sharpness (清晰 度)、 Contrast (对比)与 Color (色彩)。

■Size (大小) 设定您要的照片大小。 [2560 x 1920]: 2560 x 1920 像素 [2048 x 1536]: 2048 x 1536 像素 [1280 x 960]: 1280 x 960 像素 [640 x 480]: 640 x 480 像素

| Picture Fur                | nction AE/AWB   |  |  |
|----------------------------|-----------------|--|--|
| Size                       | 2560 x1920      |  |  |
| Quality                    | 2048 x 1536     |  |  |
| Sharpness                  | 1280 x960       |  |  |
| Contrast                   | 640x480         |  |  |
| Color                      | Sepia           |  |  |
|                            |                 |  |  |
|                            |                 |  |  |
| Menu:Exit \triangleleft or | Select Page     |  |  |
| Set Adjust ▲ or            | ▼ · Select Item |  |  |

备注

• 在 [ 1997] 模式中,可用的照片大小为 320 x 240 和 160 x 120 像素。

#### ■Quality (品质)

设定储存相片的品质(压缩比)清晰度。

| [Fine ( 佳 )]:     | 1/4 压缩比 (静态影像) /1/10 |
|-------------------|----------------------|
|                   | 压缩比 (视频短片)           |
| [Standard (标准)]:  | 1/8 压缩比 (静态影像) /1/14 |
|                   | 压缩比 (视频短片)           |
| [Economy ( 经济 )]: | 1/16 压缩比(静态影像)/1/19  |

压缩比 (视频短片)

| Picture Fun | ction AE/AWB                                         |  |
|-------------|------------------------------------------------------|--|
| Size        | 2560 x1920                                           |  |
| Quality     | Fine                                                 |  |
| Sharpness   | Standard                                             |  |
| Contrast    | Economy                                              |  |
| Color       | Sepia                                                |  |
|             |                                                      |  |
| Menu:Exit   | <ul> <li>Select Page</li> <li>Select Item</li> </ul> |  |

下表为 Still Image (静态影像)及 Movie Image (影片)模式中大概可储存的 照片数量。

#### Still Image (静态影像)模式

| 品质模式<br>(压缩比) | 影像大小             | 8MB | 16MB | 32MB | 64MB | 128MB | 256M<br>B | 512MB |
|---------------|------------------|-----|------|------|------|-------|-----------|-------|
| 佳(1/4)        | 5M(2560 x 1920)  | 2   | 6    | 13   | 27   | 55    | 105       | 222   |
|               | 3M(2048 x 1536)  | 4   | 10   | 22   | 46   | 93    | 177       | 374   |
|               | 1.2M(1280 x 960) | 9   | 20   | 42   | 86   | 174   | 331       | 698   |
|               | VGA(640 x 480)   | 31  | 69   | 145  | 298  | 602   | 1147      | 2417  |
| 标准(1/8)       | 5M(2560 x 1920)  | 4   | 10   | 22   | 46   | 93    | 177       | 374   |
|               | 3M(2048 x 1536)  | 8   | 17   | 36   | 74   | 150   | 286       | 604   |
|               | 1.2M(1280 x 960) | 15  | 34   | 72   | 149  | 301   | 572       | 1208  |
|               | VGA(640 x 480)   | 48  | 100  | 210  | 430  | 870   | 155307    | 3491  |
| 经济(1/16)      | 5M(2560 x 1920)  | 9   | 20   | 42   | 86   | 174   | 331       | 698   |
|               | 3M(2048 x 1536)  | 15  | 34   | 72   | 149  | 301   | 572       | 1208  |
|               | 1.2M(1280 x 960) | 28  | 60   | 126  | 258  | 522   | 994       | 2094  |
|               | VGA(640 x 480)   | 91  | 181  | 379  | 775  | 1566  | 2984      | 6284  |

# 15 使用 DC C50

#### Movie Image (影片) 模式

| 品质模式<br>(压缩比) | 影像大小            | 拍摄时间 (秒)(最大值) |
|---------------|-----------------|---------------|
| 佳(1/10)       | 全屏幕 (320 x 240) | 30            |
|               | 半屏幕 (160 x 120) | 90            |
| 标准(1/14)      | 全屏幕 (320 x 240) | 45            |
|               | 半屏幕 (160 x 120) | 120           |
| 经济(1/19)      | 全屏幕 (320 x 240) | 60            |
|               | 半屏幕 (160 x 120) | 180           |

备注

以上资料皆为标准测试的结果。实际的容量会随拍照环境与设定而有所不同。

#### ■清晰度

设定照片清晰度的等级。

| [Hard (锐利)]:   | 锐利效果 |       |
|----------------|------|-------|
| [Normal (一般)]: | 一般清晰 | (默认值) |
| [Soft (柔和)]:   | 柔和效果 |       |

| Picture Fun | ction AE/AWB                                               |  |
|-------------|------------------------------------------------------------|--|
| Size        | 2560 x1920                                                 |  |
| Quality     | Fine                                                       |  |
| Sharpness   | Hard                                                       |  |
| Contrast    | Normal                                                     |  |
| Color Soft  |                                                            |  |
|             |                                                            |  |
| Menu:Exit   | <ul> <li>▶ :Select Page</li> <li>▼ :Select Item</li> </ul> |  |

备注

• 在 [ ] 模式中无法使用本功能。

■对比

设定照片拍摄的对比。

| [Hard (锐利)]: 锐利对   | 1比   |      |
|--------------------|------|------|
| [Normal (一般)]: 自动  | (标准) |      |
| 设定                 | (预设) |      |
| [Soft (柔和)]: 柔和对   | 北    |      |
| ■色彩                |      |      |
| 设定照片拍摄的色彩。         |      |      |
| [Standard (标准)]:   | 标准色彩 | (预设) |
| [Vivid (逼真色彩)]:    | 逼真色彩 |      |
| [Sepia (褐色)]:      | 褐色   |      |
| [Monochrome (黑白)]: | 黑白   |      |

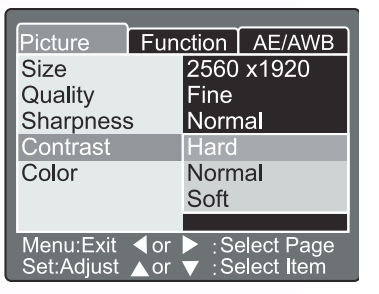

| Picture   | Fun | ction | AE/AWB  |
|-----------|-----|-------|---------|
| Size      |     | 2560  | x1920   |
| Quality   |     | Fine  |         |
| Sharpness | ;   | Stan  | dard    |
| Contrast  |     | Vivid |         |
| Color     |     | Sepia | a       |
|           |     | Mono  | ochrome |
|           |     |       |         |

# 使用 DC C50 16

#### 3.1.8.2. 功能设定

功能设定包含 6 个项目:拍摄模式、旁白、 LCD 亮度、数字变焦、预视与播放间隔 / 总数。

#### ■拍摄模式

在您要拍照时,请设定拍摄模式。

| [Single (单引<br>[Continuous | K)]: 设定每次!<br>(连拍三张)]: | 只拍1张 (预设)。<br>使用木模式, 相机                                                                                                    |
|----------------------------|------------------------|----------------------------------------------------------------------------------------------------|
|                            | ( <b>E</b> 11-12) ].   | 会以间隔 0.5 秒的<br>最快速度连续拍<br>照。照片最多可连                                                                                             |
| [Auto Exp. (               | (三次自动曝光)               | <ul> <li>田 3 张。</li> <li>]:使用本模式,相</li> <li>机会依标准曝光</li> <li>值、曝光不足,</li> <li>及过度曝光分别</li> <li>拍 3 张连续照</li> <li>片。</li> </ul> |

| Picture Fun     | ction AE/AWB    |  |
|-----------------|-----------------|--|
| Capture Mode    | Single          |  |
| Voice Memo      | Continuous      |  |
| LCD Bright.     | Auto Exp.       |  |
| Digital Zoom    | ON              |  |
| Preview         | ON              |  |
| Interval/Count  | Next Menu       |  |
|                 |                 |  |
| Menu:Exit <     | Select Page     |  |
| Set:Adjust 🔺 or | ·▼ :Select Item |  |

■旁白

设定静态影像的旁白。 如果您激活旁白,可在预 视或播放模式中使用从麦克风录制 10 秒 的语音资料。

[ON (开)]: 启用旁白 [OFF (关)]: 停用旁白

| Picture        | Fun  | ction | AE/AWB     |
|----------------|------|-------|------------|
| Capture M      | ode  | Singl | е          |
| Voice Men      | no   | ON    |            |
| LCD Bright.    |      | OFF   |            |
| Digital Zoom   |      | ON    |            |
| Preview        |      | ON    |            |
| Interval/Count |      | Next  | Menu       |
|                |      |       |            |
| Menu:Exit      | < or | ≥ :Se | elect Page |

|          |       | 备注          |      |
|----------|-------|-------------|------|
| • 当旁白设定为 | 「开」时, | 预视设定也同样会固定为 | 「开」。 |

#### ■LCD 亮度

调整 LCD 屏幕的亮度。选择选单中的 LCD Bright. (LCD 亮度),并按一下 SET (设定) 键便会显示 LCD 控制模式。 按一下 ▼ 键使 LCD 屏幕变暗,或按 ▲ 键使 LCD 屏幕变亮。 LCD 屏幕的调整范围介于 - 5 至 +5 间。默认值 为 0。

| Picture<br>LCD Brigh   | Function t. | AE/AWB |
|------------------------|-------------|--------|
|                        |             |        |
|                        |             |        |
| Menu:Exit<br>Set:Enter | ⊾or ▼ :Se   | elect  |

17 使用 DC C50

#### ■数字变焦

使用以 4.0 为单位的系数增加焦距来放大相机画 面的中心。

[ON (开)]: 启用数字变焦拍照 (预设)。 [OFF (关)]: 停用数字变焦拍照。

#### ■预视

Ξí

设定在您拍照后,可立即在 LCD 屏幕上显示照 片。

[ON (开)]: 启用显示预视 (预设)。 [OFF (关)]: 停用显示预视。

# Picture Function AE/AWB Capture Mode Single Voice Memo ON LCD Bright. +1 Digital Zoom ON Preview OFF Interval/Count Next Menu Menu:Exit<</td> or > :Select Page Set:Adjust or ✓ :Select Item

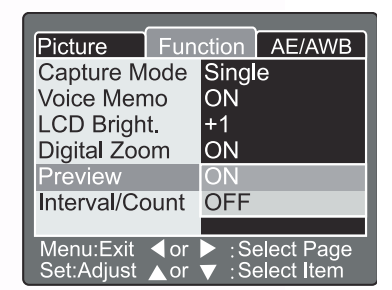

| 攵 | 3十       |
|---|----------|
| 留 | <b>注</b> |

• 拍好的照片会显示在 LCD 屏幕上 2 秒钟。

● 当预视设定为 「关」时,旁白设定也同样会固定为 「关」。

#### ■间隔 / 总数

2

[99]: 可照 99 张照片

本相机依此设定值设定拍照的间隔。 本模式可用于自拍。选择间隔 / 总数并按一下 SET (设定)键,相机会显示间隔 / 总数模式。 按一下 ▲ 或 ▼ 键更改间隔时间。

[1 Min. (1 分钟)]: 拍摄间隔为 1 分钟 [3 Min. (3 分钟)]: 拍摄间隔为 3 分钟 [10 Min. (10 分钟)]: 拍摄间隔为 10 分钟。 [60 Min. (60 分钟)]: 拍摄间隔为 60 分钟。

请按 ◀ 或 ▶ 键选择总数。您可以按 ▲ 或 ▼ 键设定想要拍的张数。若要在使用此功能时取消 间隔 / 总数,请按电源按键将电源关闭或切换至 模式旋钮。 [2]:可照 2 张照片

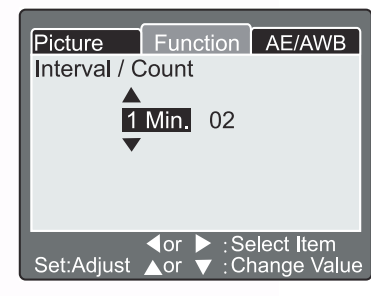

使用 DC C50 18

#### 3.1.8.3. AE/AWB 设定

AE/AWB 设定包含 4 个项目: 白平衡、测光、 ISO, 及手动白平衡。 在 [ \_\_\_] Auto (自动)及 [ \_\_\_] 模式中无法使用本菜单。

#### ■白平衡

相机的白平衡取决于实际进入镜头的各种光线平均 值。在特殊的光线环境下拍照时,您可预先设定白 平衡。

 [Auto(自动)]:
 自动白平衡(预设)。

 [Incandescent(白炽光)]:
 白炽光模式。

 [Fluorescent1(荧光1)]:
 红色系荧光模式。

 [Fluorescent2(荧光2)]:
 蓝色系荧光模式。

 [Day Light(日光)]:
 日光模式。

 [Cloudy(阴天)]:
 阴天模式。

 [Manual(手动)]:
 手动模式。

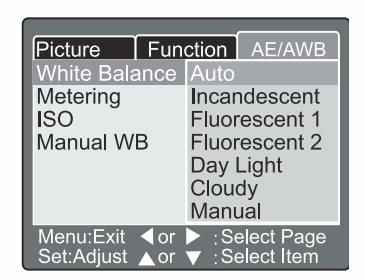

■测光模式

本相机在拍照前会自动计算曝光的程度。

- [Multi (多重测光)]: 多重测光 (预设) 相机会测量并计算整个画面的曝光 值。 相机经由区隔画面来计算每个单 位的曝光值。 计算过后,即取得平衡 的曝光值。
- [Spot (点测光)]: 点测光 相机会在画面中心极小的区域里测量 曝光值。计算拍摄物的曝光值时不受 周围环境的影响。

| Picture                 | Fun        | ction            | AE/AWB                         |
|-------------------------|------------|------------------|--------------------------------|
| White Bala              | ance       | Auto             |                                |
| Metering                |            | Multi            |                                |
| ISO                     |            | Spot             |                                |
| Manual W                | В          | Adjus            | t                              |
| Menu:Exit<br>Set:Adjust | ∢or<br>▲or | ▶ :Sel<br>▼ :Sel | lect Page<br>lect <b>I</b> tem |

| 在您要拍照时,    | 请设定照片的感光度。            |
|------------|-----------------------|
| [100]:     | 等效值至 ISO100 色。        |
| [200]:     | 高感光度照片的等效值至           |
|            | ISO200 色。             |
| [400]:     | 高感光度照片的等效值至           |
|            | ISO400 色。             |
| [Auto (自动) | ]: 自动设定 ISO 100 至 ISO |
| _          | 400。                  |

| Picture Fun   | ction AE/AWB                     |
|---------------|----------------------------------|
| White Balance | Auto                             |
| Metering      | Multi                            |
| ISO           | 100                              |
| Manual WB     | 200                              |
|               | 400                              |
|               | Auto                             |
|               |                                  |
| Menu:Exit     | ► :Select Page<br>▼ :Select Item |

阎

19 使用 DC C50

# 备注

- ISO 在 [□]、[、]、[※]、[¥]或 [₩] 模式中不会自动设定 ISO 100 至 ISO 400。
- 在[TV]、[AV] 或 [M] 模式中,感光度为 100、200、400 时, ISO 会分别 固定为 100、200、400。
- ISO 在 [P] 模式中的设定值有 100、 200、 400 与自动。若您选择自动, 相机会随周遭亮度自动设定 ISO 值。

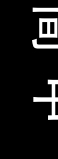

#### ■手动白平衡

您可以在 AE/AWB 调整选单中使用 ▲ 或 ▼ 键 选择「Manual WB (手动白平衡)」,并按 SET (设定)键。此时 LCD 屏幕会显示手动白平衡菜 单。利用 LCD 屏幕上蓝色指示图案中的白色物体 (例如白纸)调整照片。

| Picture<br>Manual W    | Function B             | AE/AWB |
|------------------------|------------------------|--------|
|                        |                        |        |
|                        | Cancel<br>Execute      |        |
| Menu:Exit<br>Set:Enter | <b>▲</b> or <b>▼</b> : | Select |

请使用 ▲ 或 ▼ 键选择 「Execute (执行)」, 再按下 SET (设定)键。

●操作此项功能不需理会目前的白平衡模式。自动设定手动白平衡后,即可设定手动白平衡。

使用 DC C50 20

# 3.2. 程序控制模式 [P]

相机会视拍摄物的亮度自动调整快门先决及光圈值。在程序控制模式中可更改白 平衡、测光系统与曝光补偿值。

- 1. 将模式旋钮转至 [P] 并开启相机电源。
- 2. 调整照片。
- 先将快门键按至一半, 然后再完全按下。

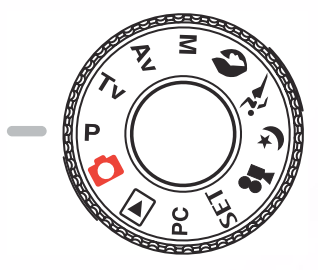

程序控制 / 快门先决 / 光圈先决 / 手动 / 人像 / 运动 / 夜景模式:

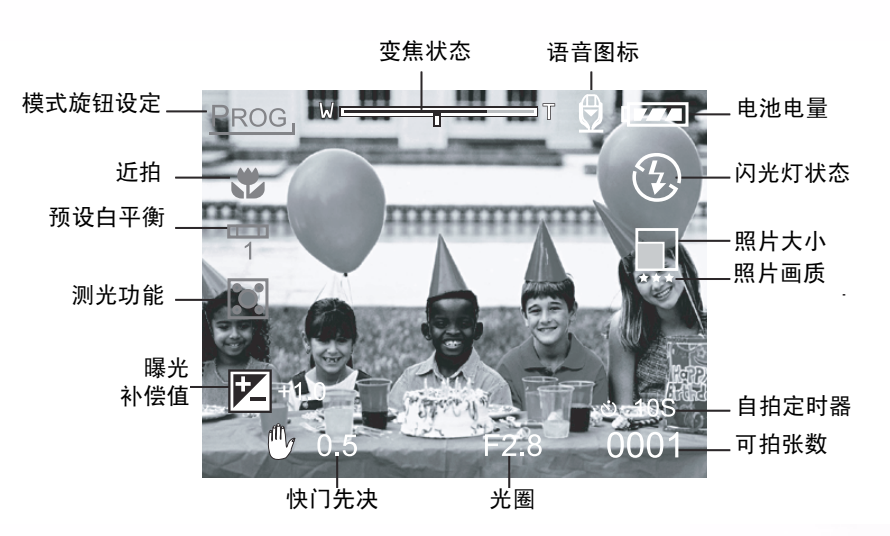

# 3.3. 快门先决模式 [TV]

在此模式中,相机依设定的快门先决拍摄照片。相机会视快门先决自动设定光圈 值。

使用较快的快门先决照出来的照片,移动的拍摄物看起来像静止不动。 而使用较慢的快门先决照出来的照片,会让您感觉拍摄物正在流动。

1.将模式旋钮转至[TV]并开启相机电源。
 2.旋转 Command (控制)旋钮调整快门先决。
 3.将快门键按至一半并调整照片,然后再完全按下。

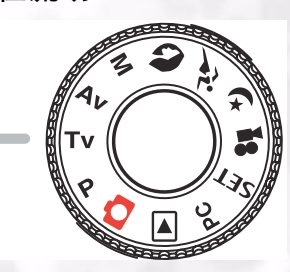

● 若光圈调整至极限仍无法取得最适当的组合时,则光圈值会显示为「红色」。

21 使用 DC C50

# 3.4. 光圈先决模式 [AV]

在此模式中,相机依光圈的设定拍摄照片。相机会视光圈自动设定快门先决。 使用低光圈值照的照片,其背景会模糊。若光圈值越低,则照片的背景越模糊。 使用高光圈值拍摄近物或远物如风景,照片都很清晰。光圈值越高,景深的范围 越大。

1.将模式旋钮转至 [AV] 并开启相机电源。

- 2.旋转 Command (控制)旋钮调整光圈。
- 相对应的光圈值与快门先决会显示于 LCD 屏幕上。 3.调整照片并将快门键按至一半,然后再完全按下。

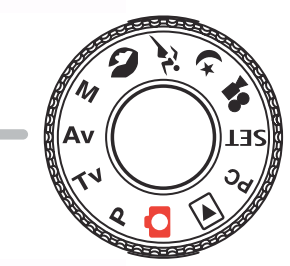

● F 值越高,光圈值越低,反之亦然。

# 3.5. 全手动模式 [M]

本模式可在照相前分别设定光圈值及快门先决。您可旋转 Command (控制)旋 钮更改光圈值和快门先决。

- 1. 将模式旋钮转至 [M] 并开启相机电源。
- 2. 分别调整光圈及快门先决。
  - •请按一下 [☑/ 図] 键选择光圈或快门先决。LCD 屏幕上可使用的功能会显示成蓝色。
  - 请旋转 Command (控制) 旋钮调整数值。
- 3. 调整照片并将快门键按至一半,然后再完全按下。

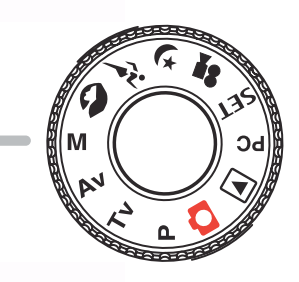

≧手动模

Ξí

使用 DC C50 22

# 3.6. 人像模式 [ 🔊 ]

选择此模式,被拍摄人会显得较突出且背景会较模糊。同时相机会自动固定闪光 灯设定为消除红眼模式。

- 1. 将模式旋钮转至 [ 🔊 ] 并开启相机电源。
- 2. 调整照片。
- 3. 先将快门键按至一半,然后再完全按下。

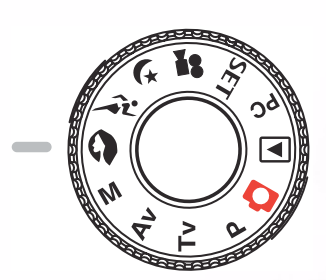

# 3.7. 运动模式 [ 🎢 ]

拍摄快速移动的物体时,请选择本模式。您无法在此模式使用闪光灯。

- 1. 将模式旋钮转至 [ 🎾 ] 并开启相机电源。
- 2. 调整照片。
- 3. 先将快门键按至一半,然后再完全按下。

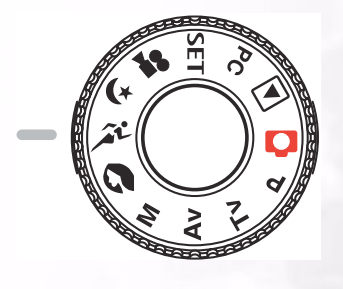

阎

中

# 3.8. 夜景模式 [ (\* ]

要以黄昏或夜晚为背景拍摄人物时,请选择本模式。相机会固定闪光灯设定为 Slow Synchro (慢速同步)(闪光灯以较慢的快门先决闪光)。

- 1. 将模式旋钮转至 [ 🙀 ] 并开启相机电源。
- 2. 调整照片。
- 3. 先将快门键按至一半, 然后再完全按下。

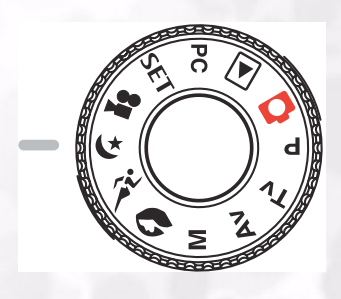

# 23 使用 DC C50

# 3.9. 影片模式 [#]

影片模式可让您录制 320 x 240 及 160 x 120 像素的影像。 将 MODE (模式)开关旋转至 [ 🞥 ] 位置上,相机即可录制 「有声」的动态影 像。相机会在 LCD 屏幕上显示预览影像。

(在[ 🞥] 模式中无法关闭 LCD 屏幕)

#### 影片模式

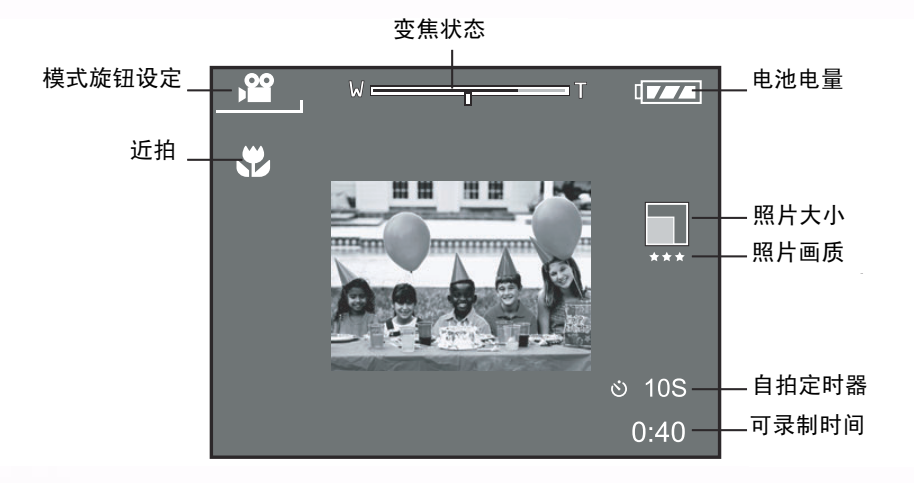

- 1. 将模式旋钮转至 [ 🞥 ]。
- 2. 调整照片并将快门键按至一半,然后再完全按下。
- •开始拍摄。在 LCD 屏幕上会显示 [REC (录像中)]。
- 3. 若要停止录制影片,请再将快门键完全按下。
  - 若您没有按下快门键,相机会自动录至 SD 内存卡没有空间储存,或达到 单一影片储存最大容量为止。

#### 备注

- 在 [ 🎥 ] 模式中无法设定或激活 EV 补偿值。
- 闪光灯在 [ 🞥 ] 模式中会自动设定为 [ OFF (关闭) ]。
- 拍摄和播放模式中的照片大小有 (320X240) 或 (160X120)。
- 用(320x240)大小录制的影片是以全屏幕播放,而用(160x120)大小录制的影片则只在屏幕的中心播放。

# 3.10. 播放影像 [ ]]

# 3.10.1. 播放拍摄影像

#### (单张播放)

- 一次播放一张照片。
- 1. 将模式旋钮转至 [ ] 并开启相机电源。
  - •最后拍的照片会显示在 LCD 屏幕上。
- 2. 请旋转 COMMAND (控制) 旋钮或按一下 ▲ 或 ▼ 键移至下一张或上一张照 片。
  - •顺时钟旋转:显示下一张照片。
  - 逆时钟旋转:显示上一张照片。

播放模式 (标准):

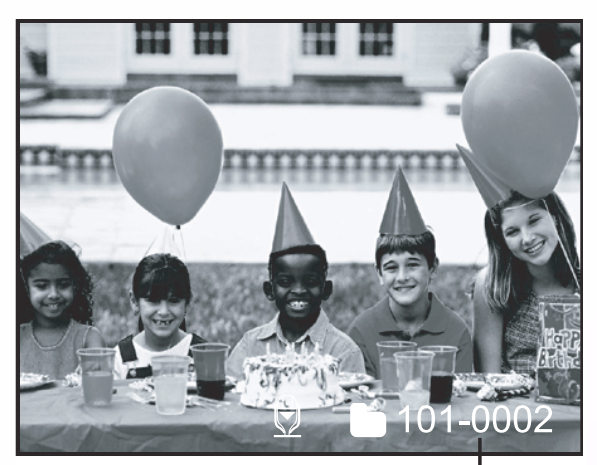

资料夹号码

播放模式 (详细信息):

| File Name     | :PICT0029.JPG |
|---------------|---------------|
| Size          | :640X480      |
| Quality       | :Fine         |
| Shutter speed | :1/80         |
| Aperture      | :3.5          |
| ISO           | :100          |
| Strobe        | :ON           |
| File Size     | :72kBytes     |
|               | -             |

# 25 使用 DC C50

#### ■LCD 屏幕显示 (播放模式)

播放照片时, [**LCD**] 显示键可切换画面至 LCD 屏幕。您可以切换播放画面至详 细信息清单画面。

- 1. 将模式旋钮转至 [ ] 并开启相机电源。
- 2. 请旋转 Command (控制) 旋钮或按一下 ▲ 或 ▼ 键选择照片。
- 3. 按一下 [[CD] 键。

• 每按一次 [|()] 键会依序切换至下列画面格式:

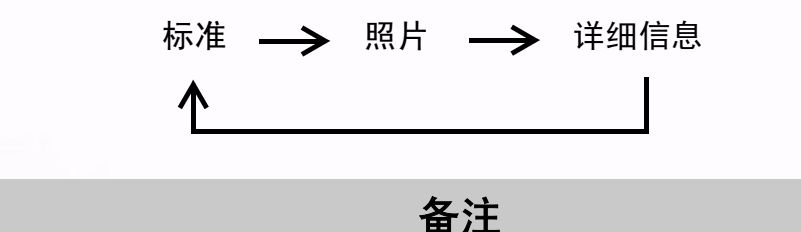

•本功能不适用于影片播放。

#### 3.10.2. 录音

在播放照片时按一下快门键,便能开始录音。完全按下快门键后, LCD 屏幕上会显示「VOICE RECORDING (录音中)」 10 秒钟。再完全按下快门键一次,会出现 「VOICE RECORD END (录音结束)」。

#### 备注

- 在播放模式下,有录音的照片上会出现语音图标。
- 静态影像拍摄模式中也可使用录音。
- 录音只能录一次。

#### 3.10.3. 播放影片

播放您录制的影片。以 FULL (320X240 像素)大小录制的影片是以全屏幕播放, 而以 HALF (160x120 像素)大小录制的影片则在屏幕中心播放。请按一下 SET (设定)键,将看到您所选的影片开始播放。

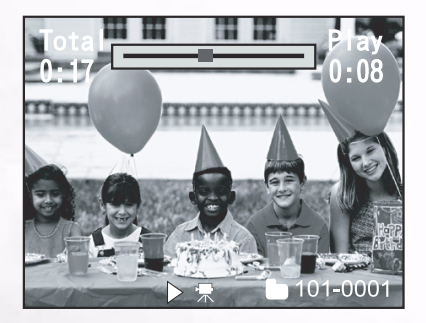

## 3.10.4. 缩略图显示

本功能可让您在 LCD 屏幕上同时最多查看九张照片,以便您快速搜寻特定的照片。

- 1. 按一下 [〇] 键。
  - 屏幕会同时显示九张照片。
- 2. 请使用 ▲、▼、◀ 或 ▶ 键移动光标并选择 要显示成一般大小的缩略图照片。
- 3. 请按一下 SET (设定) 键让您选择的照片 显示成全屏幕。

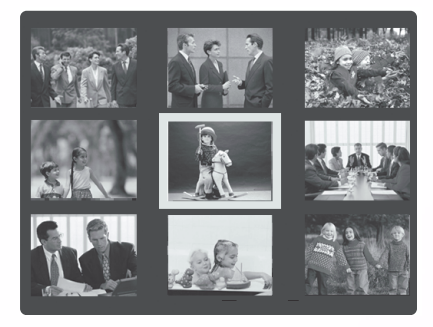

备注

• 在缩略图显示模式中, [□] 影片图标的显示代表存有影片数据。

# 3.10.5. 变焦播放

本相机有 2 倍及 4 倍数字变焦播放功能。复查您的照片时,您可以放大照片上选取 的部分。放大可让您查看照片细节。 影片无法使用变焦播放功能。

- 1. 请利用 [④] 或 [⊖] 键调整变焦倍率。
  - •按一下[④]键放大照片。
  - 若要回复普通倍率,请按一下 [ ] 键。
  - 照片放大时, LCD 屏幕会显示白框和绿框。
  - 白框表示整张照片,而绿框表示目前放大区域的 位置。
- 2. 请使用 ▲、▼、◀ 或 ▶ 键选择放大的区域。

查看白框与绿框时,可同时调整放大的画面。

3. 若要恢复成一般画面,请按一下 [⊖]键。

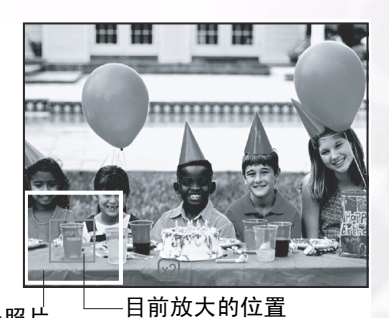

阎

毌

整张照片

备注

- •请按一下 [④]键依序以 1 倍 -->2 倍 --> 4 倍放大照片。
- 请按一下 [⊖] 键依序以 4 倍 -->2 倍 --> 1 倍缩小照片。

# 27 使用 DC C50

#### 3.10.6. 幻灯片播放

幻灯片可让您依序播放照片,就像幻灯片一样。 在复查照片及制作演示文稿时,这 是一个非常有用和有趣的功能。

#### 1. 按一下 **MENU** (**菜单**) 键。

- 显示菜单画面。
- 2. 请使用 ▲ 或 ▼ 键选择 Slide Show (幻灯片播放)。
- 3. 按一下 SET (设定)键。
  - 幻灯片在间隔 3 秒后开始播放,同时 [\_\_\_\_] 会显示于 LCD 屏幕上。
  - 若想停止幻灯片播放,请按一下 SET (设定)键。

备注

• 在幻灯片播放时, Auto Power Off (自动关机)功能不会作用。

3.10.7. Playback Mode Setup (设定播放模式)

#### 3.10.7.1. DPOF (数字影像打印模式)

#### 打印信息

<u>ا</u>

DPOF 为 Digital Print Order Format (数字影像打印模式)的缩写,可让您在做必要的设定后,即可从兼容 DPOF 的打印机上直接打印照片。

- 1. 按一下 **MENU**(**菜单**)键。
  - 显示菜单画面。
- 2. 请使用 ▲ 或 ▼ 键选择 「DPOF」,并按 SET (设定)键。
  - 您可以选择 Single (单张)或 All (全部)并按
     SET (设定)键以确认选择。
- 3. 此时会显示 Print Number (打印编号)、 Date (日期),及 Print Enable (打印开启)。请使用
   ▲ 或 ▼ 键选择其中一项功能并按 SET (设定) 键确认。
- 4. 请使用▲、▼、◀ 或 ▶ 键更改并按 SET (设定) 键确认。
  - 相机会回到 Single (单张) /All (全部)子菜
     单。若想离开菜单画面,请按一下 MENU (菜
     单键)。

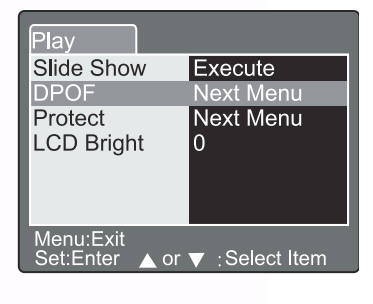

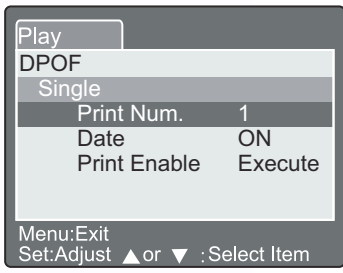

[Print Number (打印编号)]:由1至9选择照片打印数量。 [Date (日期)]:

请选择照片上是否要打印日期。 [Print Enable (启用打印)]: 若您选择「Cancel (取消)」并按 SET (设定) 键确认,则所有的设定都将删除。若选择 「Execute (执行)」并确认,则相机会储存设定。

| Play                                  | Play                                   | Play                                  |
|---------------------------------------|----------------------------------------|---------------------------------------|
| DPOF                                  | DPOF                                   | DPOF                                  |
| Single                                | Single                                 | Single                                |
| Print Num.                            | Date                                   | Print Enable                          |
| ×                                     |                                        | Cancel<br>Execute                     |
| Menu:Exit<br>Set:Enter ▲ or ▼ :Select | Menu:Exit<br>Set:Enter ▲ or ▼ : Select | Menu:Exit<br>Set:Enter ▲ or ▼ :Select |

#### 3.10.7.2. 保护

使用本功能可保护相片以避免删除。请遵照下列各步骤以执行保护功能。

- 1. 请使用 ▲ 或 ♥ 键选择 Protect (保护)并按 SET(设定)键。
- 2.Protect (保护)子菜单会出现,其中包括 Single (单张)、 All (全部), 和 Select (选择)。请使 用 ▲ 或 ▼ 键选择其中的某一项并按 SET (设 定)键确认。
- 3. 请使用 ▲ 或 ▼ 键选择您要的设定值并按 SET (设定)键。
  - 请使用 ▲ 或 ▼ 键在 Single (单张) /All (全) 部) 子菜单中选择您要的设定值并按 SET (设 定)键。

[Set (设定)]: 若显示于 LCD 屏幕上的一张 照片锁定, 在 LCD 屏幕上会显示 [ 🔂]。

[Cancel Protect (取消锁定)]: 取消照片锁定。 **[Exit (离开)]:** 由菜单画面离开。

# 备注

 若您选择「Select (选择)」,则缩略图会显示于 LCD 屏幕上。请使用▲、 ▼、◀ 或 ▶键选择照片,并按 [[CD] 键选择锁定 / 解除锁定,再按 SET (设定)键确认。

Plav Protect **Cancel Protect** Exit Menu:Exit

et:Ente or 🔻 : Select

29 使用 DC C50 阎

#### 3.10.7.3. LCD 亮度

调整 LCD 屏幕的亮度。这项调整功能无法调整所拍照片的亮度。LCD 屏幕的调整范 围介于 -5 至 +5 间。

- 1. 请使用 ▲ 或 ▼ 键选择 「LCD Bright (LCD 亮 度)」,并按 SET (设定)键。
- 2. 请使用 ▲ 或 ▼ 键选择您要的设定值并按 SET (设定)键。

# Play LCD Bright. 0 ▼ Menu:Exit Set:Enter ▲ or ▼ : Select

# 3.10.8. 删除照片 [ 📶 ]

使用 [m] 键可删除影像文件。在显示模式中按一下 [m] 键,最后拍摄的影像及删除 菜单会显示在 LCD 屏幕上。

1. 按一下 [6] 键。

● 在 LCD 屏幕上会显示 Delete (删除)菜单。

- 3. 请使用 ▲ 或 ▼ 键选择 Delete (删除)子菜单
   (Single (单张) /All (全部) /Select (选择))。
- 删除单张照片 Single (单张): 删除此相片。
  a. 请选择 [Single (单张)]并按 SET (设定)键 确认选项。
  - 「Delete This Picture? (删除此相片?)」
     子菜单会显示在 LCD 屏幕上。
  - b. 请使用 ▲ 或 ▼ 键选择 Execute (执行) / Cancel (取消)。
     [Execute (执行)]: 删除此相片。
     [Cancel (取消)]: 取消删除
  - C. 请按 SET (设定) 键确认设定。

#### ■删除全部照片

- All (全部):删除全部照片。
  - a. 请选择 [All (全部)]并按 SET (设定) 键确 认选项。
    - 「Delete All Picture? (删除全部相片?)」
       子菜单会显示在 LCD 屏幕上。
  - b. 请使用 ▲ 或 ▼ 键选择 Execute (执行) / Cancel (取消)。
     [Execute (执行)]: 删除全部相片。
     [Cancel (取消)]: 取消删除
     C. 请按 SET (设定)键确认设定。

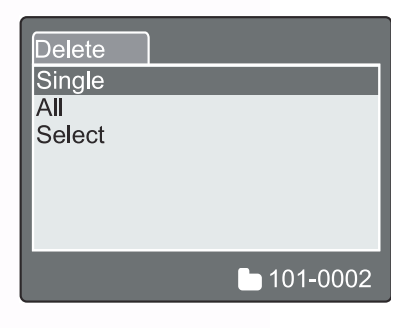

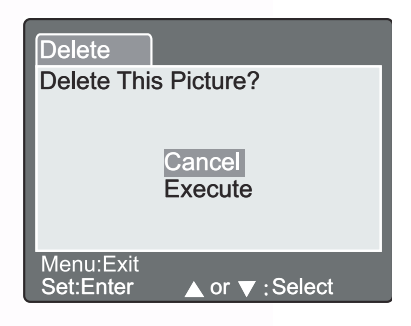

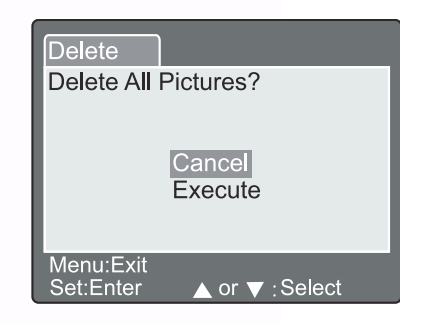

使用 DC C50 30

■删除选择照片

Select (选择):删除此相片。

- a. 请选择 **[ Select (选择**)] 并按 **SET (设定**)键 确认选项。
  - 缩略图与 [ fm] 会显示于 LCD 屏幕上。
- b. 请使用 ▲、▼、◀ 或 ▶键选择您想删除的相
   片,并按 [
   [
   [
   (
   (
   (
   (
   (
   (
   (
   (
   (
   (
   (
   (
   (
   (
   (
   (
   (
   (
   (
   (
   (
   (
   (
   (
   (
   (
   (
   (
   (
   (
   (
   (
   (
   (
   (
   (
   (
   (
   (
   (
   (
   (
   (
   (
   (
   (
   (
   (
   (
   (
   (
   (
   (
   (
   (
   (
   (
   (
   (
   (
   (
   (
   (
   (
   (
   (
   (
   (
   (
   (
   (
   (
   (
   (
   (
   (
   (
   (
   (
   (
   (
   (
   (
   (
   (
   (
   (
   (
   (
   (
   (
   (
   (
   (
   (
   (
   (
   (
   (
   (
   (
   (
   (
   (
   (
   (
   (
   (
   (
   (
   (
   (
   (
   (
   (
   (
   (
   (
   (
   (
   (
   (
   (
   (
   (
   (
   (
   (
   (
   (
  - [ fm] 图标会显示于所选的照片上。
- C. 请按 SET (设定) 键确认设定。

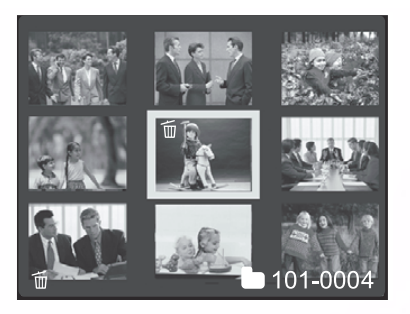

# 备注

- 当照片受到保护或 SD 内存卡写保护时,照片无法删除。
- •除 PC (计算机)及 SET-UP (设定)模式外,本功能可用于所有模式。

圖

 $\pm$ 

# 31 使用 DC C50

# 3.11. 设定模式

除了相关照片设定外,本功能可让您设定相机的默认值。您可以使用此项模式以选择 您相机使用的个人喜好。

# 3.11.1. 基本设定

Basic Setting (基本设定)包含 6 项功能: Card Information (内存卡信息)、 Frame Number Reset (相片编号重设)、 Format (格式化)、 Sound (声音)、 Beep (哔声),及 Auto Power Off (自动关机)。

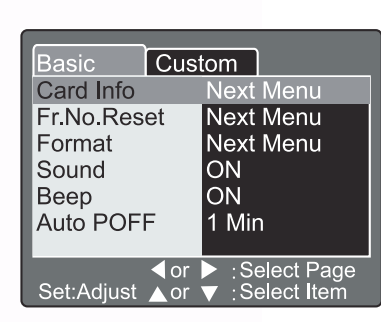

#### ■内存卡信息

显示插入 SD Memory Card (SD 内存卡)全部与剩余内存大小。

- 1. 将模式旋钮转至 [SET] 同时开启相机电源。
- 2. 请使用 ▲ 或 ▼键选择 Card Info (内存卡信 息)。
- 3. 按一下 SET (设定)键。

会显示 Card Information (内存卡信息)。
4. 再按一下 SET (设定)键离开。

#### ■相片编号重设

重设相片编号。

默认值重设:资料夹的编号为 100 而档案的编号则是 0001。

- 1. 按一下 SET (设定)键。
- 在 LCD 屏幕上会显示 Frame Number Reset (相片编号重设)菜单。
- 3. 请使用 ▲ 或 ▼ 键选择 Execute (执行) 或 Cancel (取消)。

   [Execute (执行)]: 重设相片编号。

   [Cancel (取消)]: 不会重设相片编号。

   3. 请按 SET (设定)键确认设定。

备注

若SD内存卡内已有资料夹,则相机会以递增方式编号。

| Basic<br>Card Info  | Custom     |  |
|---------------------|------------|--|
| Card Size<br>Remain | 6MB<br>1MB |  |
|                     |            |  |
| Set:Exit            |            |  |

| Basic     | Custom         |
|-----------|----------------|
| Frame Nur | nber Reset     |
|           |                |
|           | Cancel         |
|           | Execute        |
|           |                |
| Set:Enter | ▲ or ▼ :Select |

使用 DC C50 32

■格式化

格式化会删除所有相机内的照片,并重新格式化您相机内的 SD 内存卡。受到保护的 照片同样会删除。若 SD 内存卡有写保护保护,便无法格式化。

- 1. 按一下 SET (设定)键。
  - 在 LCD 屏幕上会显示「Format SD card (格 式化 SD 内存卡)」菜单。
- 2. 请使用 ▲ 或 ▼ 键选择 Execute (执行) 或 Cancel (取消)。

   [Execute (执行)]: 格式化内存卡。

   [Cancel (取消)]: 不会格式化内存卡。

   3. 请按 SET (设定)键确认设定。
- ■声音

设定声音 ON (开) /OFF (关)。

- 1. 按一下 SET (设定)键。
  - LCD 屏幕会出现 Sound (声音)的下拉式菜
     单。
- 2. 请使用 ▲ 或 ▼ 键选择您要的声音设定。
   [ON (开)]: 启用声音设定。
   [OFF (关)]: 停用声音设定。
- 3. 请按 SET (设定)键确认设定。
- ■哔声

设定哔声 ON (开) /OFF (关)。

- 1. 按一下 SET (设定)键。
  - LCD 屏幕上会显示 Beep (哔声)的下拉式菜 单。
- 2. 请使用 ▲ 或 ▼ 键选择 ON (开) /OFF (关)。
   [ON (开)]: 启用哔声设定。
   [OFF (关)]: 停用哔声设定。
- 3. 请按 SET (设定) 键确认设定。

#### ■自动关机

若相机开启一段时间后未触碰任何按键,相机会自动关机以节省电源。默认值为 1 分钟。

1. 按一下 SET (设定)键。

● LCD 屏幕上会显示 自动关机的下拉式菜单。

- 2. 请使用 ▲ 或 ▼ 键选择您要的关机时间设定。
   [1 Min (1 分钟)]: 若1分钟不使用相机就会激活自动关机 (预设)。
  - [2 Min (2 分钟)]: 若 2 分钟不使用相机就会激活自动关机。 [3 Min (3 分钟)]: 若 3 分钟不使用相机就会激活自动关机。
- 3. 请按 SET (设定)键确认设定。

| Basic Cus             | tom                              |
|-----------------------|----------------------------------|
| Card Info             | Next Menu                        |
| Fr.No.Reset           | Next Menu                        |
| Format                | Next Menu                        |
| Sound                 | ON                               |
| Веер                  | 1 Min                            |
| Auto PoFF             | 2 Min                            |
|                       | 3 Min                            |
| dor<br>Set:Adjust ⊾or | ► :Select Page<br>▼ :Select Item |

| Basic Cus             | tom                                                  |
|-----------------------|------------------------------------------------------|
| Card Info             | Next Menu                                            |
| Fr.No.Reset           | Next Menu                                            |
| Format                | Next Menu                                            |
| Sound                 | ON                                                   |
| Веер                  | OFF                                                  |
| Auto PoFF             | 1Min                                                 |
| dor<br>Set:Adjust ⊾or | <ul> <li>Select Page</li> <li>Select Item</li> </ul> |

Basic Custom

Cancel Execute

▲ or ▼ : Select

Format SD Card

Set:Enter

| Basic Cust             | tom         |
|------------------------|-------------|
| Card Info              | Next Menu   |
| Fr.No.Reset            | Next Menu   |
| Format                 | Next Menu   |
| Sound                  | ON          |
| Веер                   | ON          |
| Auto POFF              | OFF         |
|                        |             |
| d or<br>Set:Adjust ≜or | Select Page |

|                 | Set:Adjust | ∢or<br>▲or | ▶ :Se<br>▼ :Se | elect<br>elect |
|-----------------|------------|------------|----------------|----------------|
|                 |            |            |                |                |
|                 |            |            |                |                |
|                 |            |            |                |                |
| + <u>+</u> +++± | Basic      | Cus        | tom            |                |
| <b>拉</b> 式米     | Card Info  |            | Next           | Mer            |
|                 | Fr.No.Res  | set        | Next           | Mer            |
| - ( + )         | Format     |            | Next           | Mer            |

33 使用 DC C50

會中

# 3.11.2. 定制设定

Custom Setting (定制设定)包含 5 项功能: Date (日期) /Time (时间)、System Reset (系统重 设)、Language (语言)、Video Output (视频输 出),及System Information (系统信息)。

■日期/时间

Ξí

设定日期与时间。

- 1. 按一下 SET (设定)键。
  - 在 LCD 屏幕上会显示 Date/Time(日期 / 时间) 菜单。
- 2. 请使用 ◀ 或 ▶键选择设定项目。
- 3. 请使用 ▲ 或 ▼ 键设定各项设定值。
- 4. 所有项目设定完后,请按 SET (设定)键确认。

| Basic<br>Date/Tin | Custo             | om                                |
|-------------------|-------------------|-----------------------------------|
|                   | 10                |                                   |
| <u>2003</u><br>▼  | 01<br>00          | 01<br>06                          |
|                   |                   |                                   |
| Set:Adjus         | ⊲or ►<br>▼ or ⊾or | · ∶Select Item<br>′ ∶Change Value |

Custom

d or ► ∶Select Page Set:Adjust ▲or ▼ ∶Select Item

Next Menu Next Menu

Next Menu

English

NTSC

Basic

Date/Time

Sys. Reset

Language

Video Output

System Info.

#### ■系统重设

将所有参数设定为默认值。

- 1. 按一下 SET (设定)键。
  - 在 LCD 屏幕上会显示 System Reset (系统重 设)菜单。
- 2. 请使用 ▲ 或 ▼ 键选择 Execute (执行) 或 Cancel (取消)。

   [Execute (执行)]: 恢复成默认值。

   [Cancel (取消)]: 保留目前设定。
- 3. 请按 SET (设定) 键确认设定。

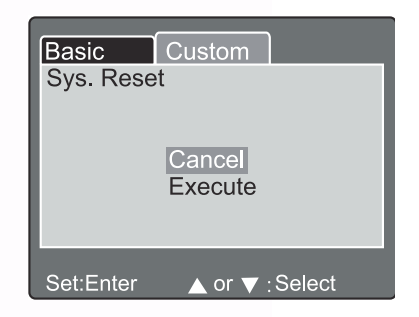

**备注** ● Date/Time (日期 / 时间)无法重设。

使用 DC C50 34

#### ■语言

设定画面上显示的语言。

- 1. 按一下 SET (设定)键。
  - LCD 屏幕上会显示 Language (语言)的下拉 式菜单。
- 1. 请使用 ▲ 或 ▼ 键选择您要的 OSD 语言设定。
- 3. 请按 SET (设定)键确认设定。

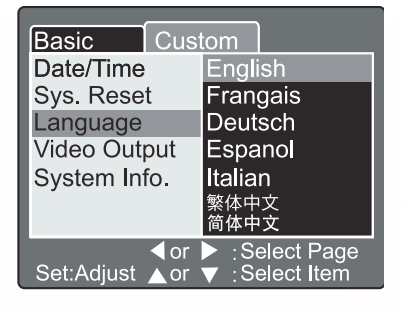

#### ■视频输出

按照您在使用相机时的所在国家,设定视频输出系统。

- 1. 按一下 SET (设定)键。
  - LCD 屏幕上会显示 Video Output (视频输出) 的下拉式菜单。
- 2. 请使用 ▲ 或 ▼ 键选择您要的 Video Output (视频输出)设定。

   [NTSC]: NTSC 系统。
   [PAL]: PAL 系统。
- 3. 请按 SET (设定) 键确认设定。
- ■系统信息

显示相机的固件版本。

- 按一下 SET (设定)键。
   在 LCD 屏幕上会显示固件版本。
- 2. 若要返回主菜单,请按一下 SET (设定)键。

| Basic Custom          |                                                        |  |
|-----------------------|--------------------------------------------------------|--|
| Date/Time             | Next Menu                                              |  |
| Sys. Reset            | Next Menu                                              |  |
| Language              | English                                                |  |
| Video Output          | NTSC                                                   |  |
| System Info.          | PAL                                                    |  |
|                       |                                                        |  |
| dor<br>Set:Adjust ⊾or | <ul> <li>:Select Page</li> <li>:Select Item</li> </ul> |  |

简中

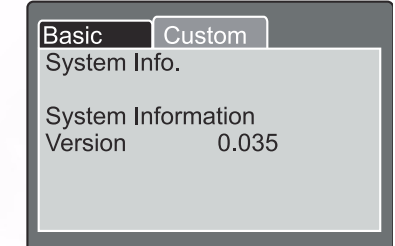

Set:Exit

# 35 使用 DC C50

# ● 与计算机相关的功能

# 准备工作

使用与计算机相关的功能时,需先安装数字相机软件并将相机连接至计算机上。

# 4.1. 安装数字相机软件

- 如果您的操作系统是 Windows 98,请先安装 DC C50 驱动程序;如果您的操作系统是 Windows ME/2000/XP,则不需先行安装驱动程序。
- 建议您在将数字相机连接至计算机之前,先行安装驱动程序与软件,以利于安装工作的进行。一般情况下,将安装光盘放入光驱后,屏幕即自动显示软件安装菜单。

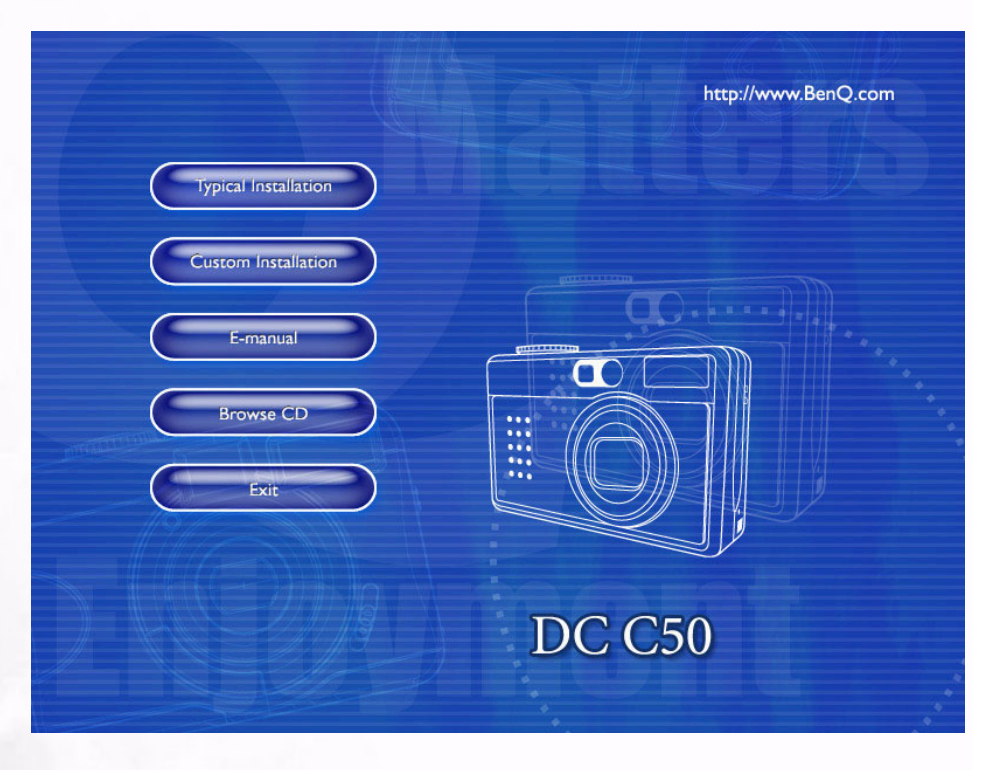

点选您要安装的软件项目。若屏幕上未显示菜单,请浏览此光盘,并于根目录中的「Autorun.exe」上双击鼠标左键。屏幕即显示安装菜单。如果您希望了解安装光盘的内容并以手动方式安装软件,请参阅以下的光盘内容叙述。

# 与计算机相关的功能 36

# 4.2. 这张安装 CD 中的软件

| 软件                   | 说明                                                                                                    |
|----------------------|----------------------------------------------------------------------------------------------------|
| 1. PhotoBase         | Arcsoft PhotoBase,让您能够有效地搜寻及<br>组织您的媒体文件。您可以利用这套软件来制作<br>幻灯片、 Web 相册或影片明信片,再通过<br>Internet 与您的朋友分享这些媒体文件。                                          |
| 2. PhotoImpression   | ArcSoft PhotoImpression,这是一套简单易用的<br>相片编辑与创意设计的软件。您可以利用这套软<br>件编辑、修饰相片,再加入特殊效果,或将相片<br>放至卡片、日历、镜框或多彩多姿的样式模板之<br>中。PhotoImpression 还提供了丰富的打印选<br>项。 |
| 3. VideoImpression   | Arcsoft Video Impression,用于编辑、<br>合并影片文件。您可以利用现有的影片、动画<br>和影像文件来制作新的影片,方便快速地制作<br>出家中、工作上或 Internet 上可使用的影片演示<br>文稿。                               |
| 4. PhotoPrinter Pro. | Arcsoft Photo Printer,此一多功能<br>打印公用程序可让您的打印工作更轻松,它能够<br>在同一张纸上打印出多个不同的影像。您只需简<br>单地打开影像、选择分类样式模板,再选择<br>Print (打印)即可。                              |
| 5. Microsoft DirectX | Microsoft DirectX,这是一套具备多种功能的跨<br>平台媒体工具。                                                                                                    |
| 6. Acrobat reader    | Adobe Acrobat Reader,是一套必备的实用程<br>序,用于阅读目前最受欢迎的跨平台格式的<br>「PDF」文件。                                                                                  |
| 7. Q-link            | BenQ Q-link,可让您执行智能照片下载、打<br>印、编辑功能并通过电子邮件与 好友们分享您<br>的照片,帮助您进行照片资料夹管理,并可在<br>屏幕上播放幻灯片。                                                            |

37 与计算机相关的功能

高中

# 4.3. 下载照片

Windows 操作系统 (Windows 98/98SE/2000/ME/XP) 下

#### ■由卸除式磁盘下载照片

- 1. 开启计算机电源。
- 2. 开启相机电源。
- 将相机设定在 PC 模式,然后使用 USB 连接线将相机连接到计算机。 请确定已接好计算机与相机间的 USB 连接线。
- 4. USB 连接线连接至计算机时,将建立一名为 「卸除式磁盘」的新磁盘驱动器。
- 5. 相机内储存的照片位于 「卸除式磁盘 \DCIM\101DSCIM」目录中。
- 6. 在照片上双击即可查看影像。

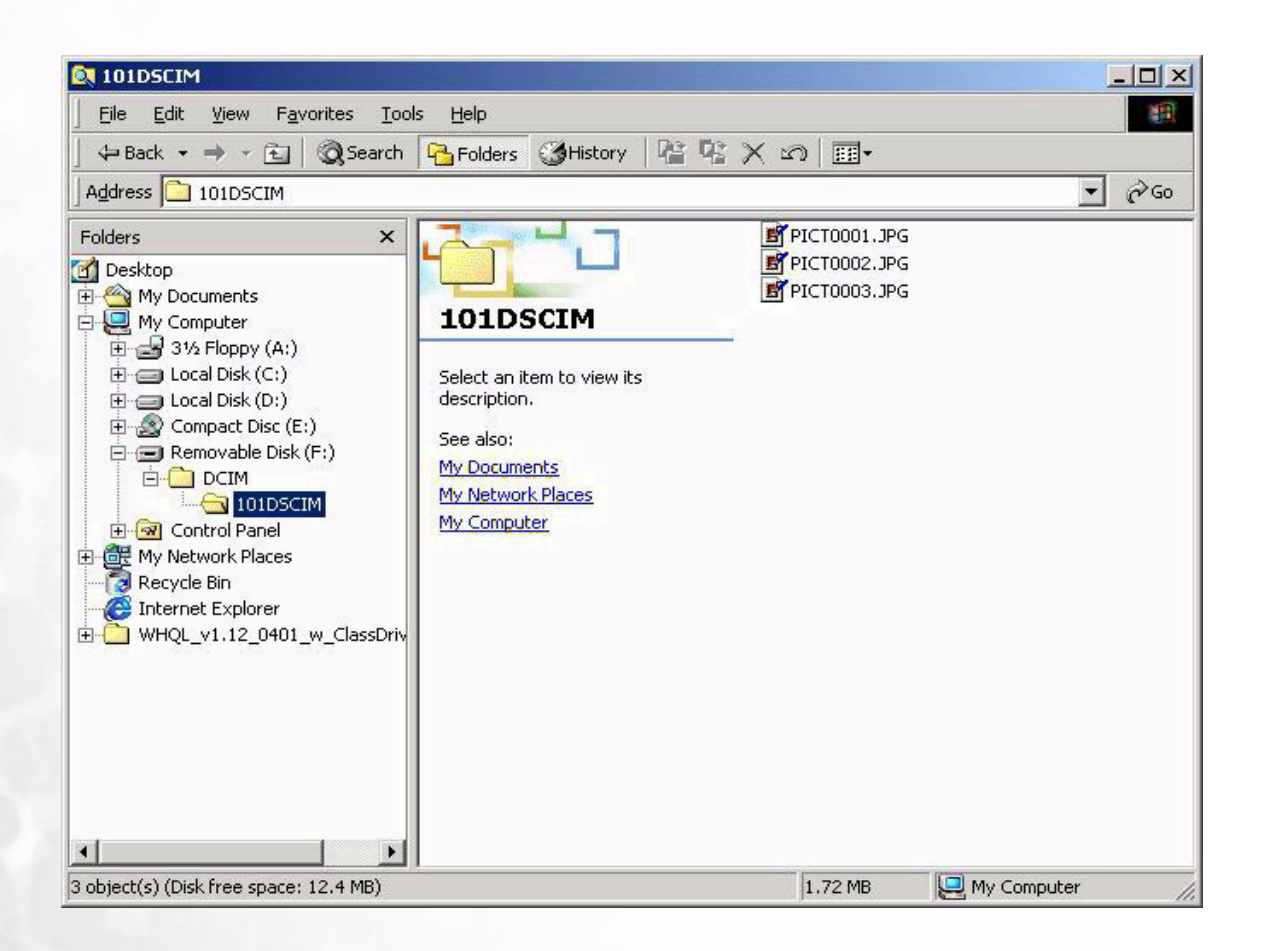

# 与计算机相关的功能 38

● 故障排除 (错误消息表)

| 状况                 | 原因                                                                                                    | 解决方法                                                                                                    |
|--------------------|----------------------------------------------------------------------------------------------------|----------------------------------------------------------------------------------------------------|
| 无法开启电源。            | <ul> <li>电池没电。</li> <li>交流电源变压器连接不良或受损。</li> </ul>                                                                                                    | <ul> <li>使用充电器为电池充电。</li> <li>请确定交流电源变压器并未<br/>受损而且已连接。</li> </ul>                                                                                         |
| 使用时电源关闭。           | <ul> <li>电池没电。</li> <li>自动关机。</li> <li>使用时开启电池 /SD 卡外盖。</li> <li>电源变压器未正确连接。</li> </ul>                                                                                      | <ul> <li>使用充电器为电池充电。</li> <li>开启电源。</li> <li>使用相机时,请勿开启电池 / SD 卡的外盖。</li> <li>正确地将电源变压器接上。</li> </ul>                                                      |
| 电池电力消耗快速。          | <ul><li>外部气温过低。</li><li>长时间使用电池。</li></ul>                                                                                                    | <ul><li> 请勿将相机置于极端温度下。</li><li> 使用充电器为电池充电。</li></ul>                                                                                                    |
| 按下快门按键时,相机不拍<br>照。 | <ul> <li>相机未被设定不为拍摄模式。</li> <li>电池电力不足。</li> <li>未开启电源。</li> </ul>                                                                                                    | <ul> <li>将 Mode Dial (模式旋钮)设定为 Recording Mode (拍摄模式)。</li> <li>更换新电池。</li> <li>开启电源。</li> </ul>                                                            |
| 近拍影像不清楚。           | • 应选择正确的焦距范围。                                                                                                    | •如果拍摄主体在9公分左右,<br>请以模式旋钮选择近拍模式。                                                                                                    |
| 闪光灯不亮。             | •相机闪光灯已关闭。<br>•光源充足。                                                                                                    | • 将闪光模式设定为 Auto Flash<br>(自动闪光)或 Forced Flash<br>(强制闪光)模式。                                                                                                 |
| 拍摄的影像色彩有问题。        | • 设定不适当的 White Balance<br>(白平衡)。                                                                                                    | • 将白平衡设定为 Auto (自<br>动)模式,或其它适合的模<br>式。                                                                                                    |
| 照片太亮或太暗。           | •曝光过度或曝光不足。                                                                                                    | ・重设曝光补偿。                                                                                                    |
| TFT LCD 屏幕不清楚。     | • LCD 屏幕的塑料保护罩脏了。                                                                                                    | •请清洁 LCD 的保护罩。                                                                                                    |
| 相机的影像无法下载至计算机。     | <ul> <li>连接线未正确连接。</li> <li>相机电源关闭。</li> <li>没有装入电池或电源变压器未<br/>连接好。</li> <li>使用非 Window 98/98SE /<br/>2000/ME/XP 的操作系统,或<br/>计算机没有 USB 端口。</li> <li>未安装 USB 驱动程序。</li> </ul> | <ul> <li>请检查连接线。</li> <li>开启电源。</li> <li>放入新的电池,或检查交流<br/>电源变压器的连接。</li> <li>安装 Windows 98/98SE/<br/>2000/ME/XP 及 USB 端口。</li> <li>安装 USB 驱动程序。</li> </ul> |

39 故障排除 (错误消息表)

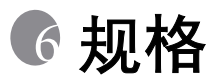

| 影像传感器   | 1/1.8" CCD, 5.04 百万像素                                                                                                    |
|---------|----------------------------------------------------------------------------------------------------|
| 镜头      | f = 7.2-21.6 mm (底片等效值)<br>F2.8 / F4.7                                                                                      |
| 数字变焦    | Capture Mode (拍摄模式): 4 倍 (连拍三张) &<br>Play Mode (播放模式): 2 倍 /4 倍 (连拍三张)                                                      |
| 观景窗     | 光学实体观景窗                                                                                                    |
| LCD 屏幕  | 1.5 吋彩色 TFT LCD                                                                                                    |
| 对焦      | TTL 自动对焦                                                                                                    |
| 对焦范围    | 近拍: 9 公分, 一般: 80 公分至无限远                                                                                                    |
| 快门      | 机械式快门与电子式快门                                                                                                    |
| 快门先决    | 8~ 1/1500 秒,机械式快门                                                                                                    |
| 曝光      | 点曝光、 TTL 自动分散曝光 /<br>曝光补偿值 <u>+</u> 2 EV (以 0.3 EV 为递增单位)                                                                   |
| ISO 等效值 | 自动、100、200、400                                                                                                    |
| 白平衡     | Auto (自动) /Cloudy (阴天) /Day light (日光) /<br>Incandescent (白炽光) /Fluorescent 1 (荧光 1) /<br>Fluorescent 2 (荧光 2) /Manual (手动) |
| 闪光灯     | Auto (自动) /Red - eye reduction (红眼消除) /<br>Forced flash (强制闪光) /Flash off (闪光灯关闭)                                           |
| 闪光有效范围  | 0.5 ~ 3.0m                                                                                                    |
| 自拍定时器   | 2 秒、 10 秒、 10+2 秒、间隔                                                                                                    |
| 静态影像)模式 | 单张画面 / 连拍三张 / 三次自动曝光                                                                                                    |
| 影片      | 大小: 320 × 240 /160 × 120 可录音<br>录制时间:<br>320 × 240: 佳 30 秒 / 一般 45 秒 / 经济 60 秒<br>160 × 120: 佳 90 秒 / 一般 120 秒 / 经济 180 秒   |
|         | 规格 40                                                                                                    |

| 储存               | 外接内存: 兼容 SD 内存卡 (8~512 MB)。                                                                            |
|------------------|----------------------------------------------------------------------------------------------------|
| 文件格式             | 静态影像:JPEG (EXIF2.2)、 DCF、 DPOF;<br>影片:AVI 格式与 wave 音效                                                  |
| 照片大小             | 2560 × 1920 像素、 2048 × 1536 像素、<br>1280 × 960 像素、 640 × 480 像素                                         |
| 影像播放             | 单张 / AVI 播放 / 缩略图 / 幻灯片播放                                                                              |
| 接口               | 数字输出插孔:USB 1.1<br>AV 输出<br>直流电源输入插孔:5 V                                                                |
| 电源               | 可充电锂电池 / 交流电源变压器                                                                                       |
| 尺寸(宽 × 高 ×<br>深) | 98 $	imes$ 63 $	imes$ 35 mm                                                                            |
| <b>新聞</b>        | 180 克 (不含电池)                                                                                           |
| 数字相机驱动程序         | 计算机驱动程序 (Windows 98/98SE/2000/ME/XP)                                                                   |
| 应用软件             | Q-Link<br>PhotoBase<br>PhotoImpression<br>VideoImpression<br>PhotoPrinter<br>Arcobat Reader<br>DirectX |

| 系统需求         |                                                                                                    |  |
|--------------|----------------------------------------------------------------------------------------------------|--|
| WINDOWS 操作系统 | * Pentium 166Mhz 或更高级的 CPU<br>* 64MB RAM<br>* CD-ROM 光驱<br>* 128MB 磁盘空间<br>* 可用的 USB 端口<br>* Windows XP/ME/2000/98SE/98 |  |

# 41 规格

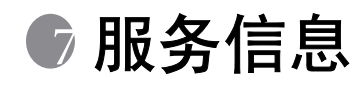

# 技术支持

如果您在使用 DC C50 或相机驱动程序时遭遇任何问题,请 E-mail 至下列服务信箱 (请于邮件中提供相关问题的详细描述、系统的硬件与软件环境):

美国: support-sc@BenQ.com

欧洲: service@BenQ-eu.com

中国台湾: service-tw@BenQ.com

中国: service\_china@BenQ.com

亚洲及其它国家: support@BenQ.com

如需获得免费驱动程序更新、产品信息及新闻稿,欢迎您到我们的网站参观: http://www.BenQ.com.tw/global/

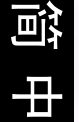